# 內容

|                                                                                                    | <b>佣                                    </b>                                                                                | 4                                                                                                    |
|----------------------------------------------------------------------------------------------------|----------------------------------------------------------------------------------------------------|----------------------------------------------------------------------------------------------------|
|                                                                                                    | ·····································                                                                                       | 5                                                                                                    |
|                                                                                                    | 手機開機                                                                                                    | 6                                                                                                    |
|                                                                                                    | 説明                                                                                                    | 6                                                                                                    |
|                                                                                                    | 為電池充電                                                                                                    | 7                                                                                                    |
|                                                                                                    | 徹底發揮電池效能                                                                                                    | 7                                                                                                    |
|                                                                                                    | 螢幕圖示                                                                                                    | 8                                                                                                    |
|                                                                                                    | 目錄概覽                                                                                                    | 9                                                                                                    |
|                                                                                                    | 瀏覽                                                                                                    | 10                                                                                                    |
|                                                                                                    | 媒體記憶體                                                                                                    | 11                                                                                                    |
|                                                                                                    | 手機語言                                                                                                    | 11                                                                                                    |
|                                                                                                    | 輸入英文                                                                                                    | 11                                                                                                    |
|                                                                                                    | 中文輸入                                                                                                    | 12                                                                                                    |
| 通                                                                                                    | 話                                                                                                    | 13                                                                                                    |
|                                                                                                    | <br>撥打及接聽電話                                                                                                    | 13                                                                                                    |
|                                                                                                    | 通訊錄                                                                                                    | 14                                                                                                    |
|                                                                                                    | 快速撥號                                                                                                    | 17                                                                                                    |
|                                                                                                    | 更多通話功能                                                                                                    | 17                                                                                                    |
| 詽                                                                                                    |                                                                                                    |                                                                                                    |
|                                                                                                    | 息功能                                                                                                    | 21                                                                                                    |
| ΠIV                                                                                                    | <b>息功能</b>                                                                                                    | <b>21</b><br>21                                                                                                    |
| ΠIV                                                                                                    | <b>息功能</b>                                                                                                    | <b>21</b><br>21<br>22                                                                                                    |
| ΠIV                                                                                                    | <b>息功能</b><br>文字及圖片訊息                                                                                                    | 21<br>21<br>22<br>22                                                                                                    |
| ΠIV                                                                                                    | <b>息功能</b>                                                                                                    | 21<br>22<br>22<br>22<br>22                                                                                                    |
|                                                                                                    | <b>息功能</b>                                                                                                    | <ol> <li>21</li> <li>22</li> <li>22</li> <li>22</li> <li>22</li> <li>24</li> </ol>                                                                                                    |
|                                                                                                    | <b>息功能</b>                                                                                                    | <ol> <li>21</li> <li>22</li> <li>22</li> <li>22</li> <li>22</li> <li>24</li> <li>24</li> </ol>                                                                                                    |
| 圖                                                                                                    | <b>息功能</b>                                                                                                    | <ol> <li>21</li> <li>22</li> <li>22</li> <li>22</li> <li>24</li> <li>24</li> <li>24</li> </ol>                                                                                                    |
|                                                                                                    | <b>息功能</b>                                                                                                    | <ol> <li>21</li> <li>22</li> <li>22</li> <li>22</li> <li>22</li> <li>24</li> <li>24</li> <li>24</li> </ol>                                                                                                    |
|                                                                                                    | <b>息功能</b>                                                                                                    | <ol> <li>21</li> <li>22</li> <li>22</li> <li>22</li> <li>22</li> <li>24</li> <li>24</li> <li>24</li> <li>25</li> <li>25</li> </ol>                                                                                                    |
| 副                                                                                                    | <b>息功能</b>                                                                                                    | <ol> <li>21</li> <li>22</li> <li>22</li> <li>22</li> <li>24</li> <li>24</li> <li>24</li> <li>25</li> <li>25</li> </ol>                                                                                                    |
| 町 圖 音                                                                                                    | <b>息功能</b>                                                                                                    | <ol> <li>21</li> <li>21</li> <li>22</li> <li>22</li> <li>22</li> <li>24</li> <li>24</li> <li>24</li> <li>25</li> <li>25</li> <li>25</li> <li>25</li> <li>25</li> <li>25</li> </ol>                                                                                                 |
| 副音                                                                                                    | <b>息功能</b>                                                                                                    | <ol> <li>21</li> <li>21</li> <li>22</li> <li>22</li> <li>22</li> <li>24</li> <li>24</li> <li>24</li> <li>25</li> <li>25</li> <li>26</li> <li>26</li> <li>26</li> </ol>                                                                                                    |
| 11 日本 11 日本 | <b>息功能</b>                                                                                                    | <ul> <li>21</li> <li>21</li> <li>22</li> <li>22</li> <li>24</li> <li>24</li> <li>24</li> <li>25</li> <li>25</li> <li>26</li> <li>26</li> <li>27</li> </ul>                                                                                                    |
| 副 音                                                                                                    | <b>息功能</b><br>文字及圖片訊息<br>對話<br>語音訊息<br>電子郵件<br><b>片及影片</b><br>檢視圖片及影片<br>使用圖片及影片<br>整<br>立體聲可攜式免持裝置<br>音樂播放器<br>指放清單<br>有聲書 | <ol> <li>21</li> <li>21</li> <li>22</li> <li>22</li> <li>24</li> <li>24</li> <li>24</li> <li>25</li> <li>25</li> <li>26</li> <li>26</li> <li>27</li> <li>27</li> </ol>                                                                                                    |
| 副音                                                                                                    | <b>息功能</b>                                                                                                    | <ol> <li>21</li> <li>21</li> <li>22</li> <li>22</li> <li>24</li> <li>24</li> <li>24</li> <li>25</li> <li>25</li> <li>26</li> <li>27</li> <li>27</li> <li>27</li> <li>27</li> </ol>                                                                                                 |
|                                                                                                    | <b>息功能</b>                                                                                                    | <ol> <li>21</li> <li>21</li> <li>22</li> <li>22</li> <li>24</li> <li>24</li> <li>24</li> <li>25</li> <li>26</li> <li>27</li> <li>27</li> <li>27</li> <li>27</li> <li>27</li> <li>27</li> <li>27</li> <li>27</li> <li>27</li> <li>27</li> <li>27</li> <li>27</li> <li>27</li> </ol> |
|                                                                                                    | <b>息功能</b>                                                                                                    | 21<br>22<br>22<br>22<br>24<br>24<br>24<br>24<br>25<br>25<br>25<br>25<br>25<br>25<br>25<br>26<br>27<br>27<br>27<br>27                                                                                                    |

| 傳送及處理內容                                                                                                    |                                                 |
|----------------------------------------------------------------------------------------------------|-------------------------------------------------|
| 處理手機的內容…                                                                                                    |                                                 |
| 傳送內容到另一手                                                                                                    | 機                                               |
| 使用 USB 連接線.                                                                                                    |                                                 |
| 用電腦收發內容                                                                                                    |                                                 |
| 手機名稱                                                                                                    |                                                 |
| 使用藍牙無線技術                                                                                                    |                                                 |
| 備份及還原                                                                                                    |                                                 |
| 更新手機                                                                                                    |                                                 |
| 使用電腦更新手機                                                                                                    |                                                 |
| 以無線更新手機                                                                                                    |                                                 |
| 網際網路                                                                                                    | 34                                              |
| <b>本取瀏簪器工且</b> 列                                                                                                    | 34                                              |
| 瀏管器捷徑                                                                                                    |                                                 |
| 書籍                                                                                                    |                                                 |
| 歷史紀錄百                                                                                                    |                                                 |
| Smart-Fit Renderir                                                                                                    | ng™                                             |
| 更多瀏覽器功能                                                                                                    |                                                 |
| 網際網路安全及認                                                                                                    | 證                                               |
|                                                                                                    |                                                 |
| 偏柔傳輸                                                                                                    |                                                 |
| 檔案傳輸<br>同步化                                                                                                    |                                                 |
| 檔条傳輸<br>同步化<br>用電腦進行同步化                                                                                                    |                                                 |
| 檔案傳輸<br>同步化<br>用電腦進行同步化<br>用網際網路服務進                                                                                                    |                                                 |
| 檔案傳輸 同步化 用電腦進行同步化 用網際網路服務進 ■多功能                                                                                                    |                                                 |
| 福条傳輸                                                                                                    |                                                 |
| 檔案傳輸<br>同步化<br>用電腦進行同步化<br>用網際網路服務進<br>更多功能<br>Flight mode (通訊]<br>開續                                                                                                    |                                                 |
| 檔案傳輸<br>同步化<br>用電腦進行同步化<br>用網際網路服務進<br>更多功能<br>Flight mode (通訊]<br>鬧鐘<br>行事歷                                                                                                    |                                                 |
| 檔案傳輸<br>同步化<br>用電腦進行同步化<br>用網際網路服務進<br>更多功能<br>Flight mode (通訊<br>開鐘<br>行事曆<br>便籤                                                                                                    |                                                 |
| 檔案傳輸<br>同步化<br>用電腦進行同步化<br>用網際網路服務進<br>更多功能<br>Flight mode (通訊<br>鬧鐘<br>行事曆<br>便籤<br>待辦事項                                                                                                    |                                                 |
| 檔案傳輸<br>同步化<br>用電腦進行同步化<br>用網際網路服務進<br>更多功能<br>Flight mode (通訊<br>鬧鐘<br>行事曆<br>便籤<br>待辦事項<br>模式                                                                                                    |                                                 |
| 檔案傳輸<br>同步化<br>用電腦進行同步化<br>用網際網路服務進<br>更多功能<br>Flight mode (通訊<br>鬧鐘<br>行事曆<br>伊籤<br>待辦事項<br>模式<br>時間及日期                                                                                                    |                                                 |
| 檔案傳輸<br>同步化<br>用電腦進行同步化<br>用網際網路服務進<br>更多功能<br>Flight mode (通訊順<br>鬧鐘<br>行事曆<br>便籤<br>待辦事項<br>模式<br>時間及日期<br>主題                                                                                                    |                                                 |
| 檔案傳輸<br>同步化<br>用電腦進行同步化<br>用網際網路服務進<br>更多功能<br>Flight mode (通訊<br>開鐘<br>行事曆<br>伊籤<br>停辦事項<br>時間及日期<br>主題<br>主目錄架構                                                                                                    |                                                 |
| 檔案傳輸<br>同步化<br>用電腦進行同步化<br>用網際網路服務進<br>更多功能<br>更多功能<br>Flight mode (通訊<br>開鐘<br>行事曆<br>行事曆<br>行事曆<br>行事曆<br>行事<br>行事曆<br>行事曆<br>行事<br>行事曆<br>行事曆<br>行事<br>行事<br>行事<br>行事<br>行事<br>行事<br>行事<br>行事<br>行事<br>行事<br>行事<br>行事<br>行事<br>行事<br>行事<br>行事<br>行事<br>行事<br>行事<br>行事<br>行事<br>行 |                                                 |
| 檔案傳輸<br>同步化                                                                                                    |                                                 |
| 檔案傳輸<br>同步化                                                                                                    |                                                 |
| 檔案傳輸                                                                                                    |                                                 |
| 檔案傳輸                                                                                                    | <ul> <li>35</li> <li>37</li> <li>行同步化</li></ul> |

| 疑難排解                                  |    |
|---------------------------------------|----|
| 常見問題                                  | 44 |
| 錯誤訊息                                  |    |
| 法律資訊                                  |    |
| ····································· | 48 |
| ポリ                                    |    |

準備開始

重要資訊

使用行動電話之前,請先閱讀*注意事項*摺頁中的說明。

## 手機概覽

- 1 聽筒
- 2 螢幕
- 3 選擇鍵
- 4 音量鍵
- 5 通話鍵
- 6 快捷目錄鍵
- 7 充電器、免持聽筒及 USB 連接線
- 8 通話結束鍵
- 9 C 鍵 (清除)
- 10 方向鍵
- 11 手機天線

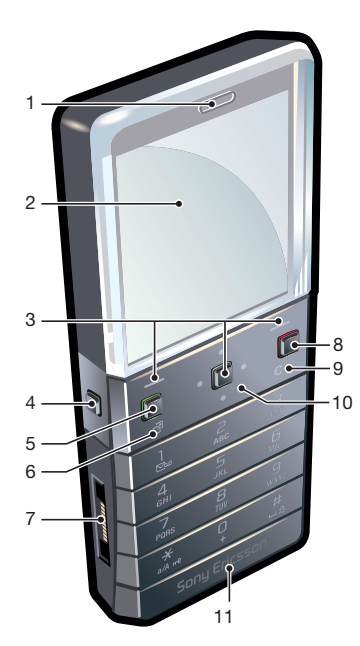

- 12 開啟/關閉、重設鍵
- 13 音量鍵
- 14 SIM 卡插槽

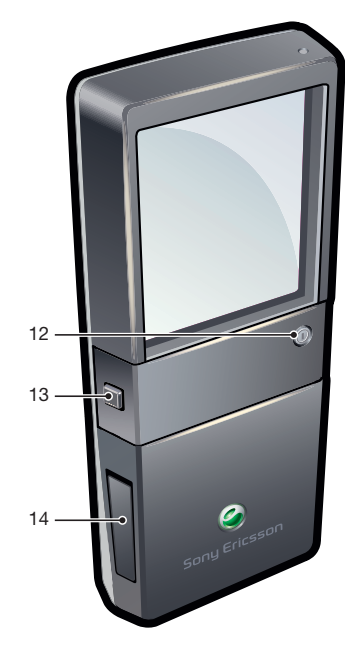

插入 SIM 卡

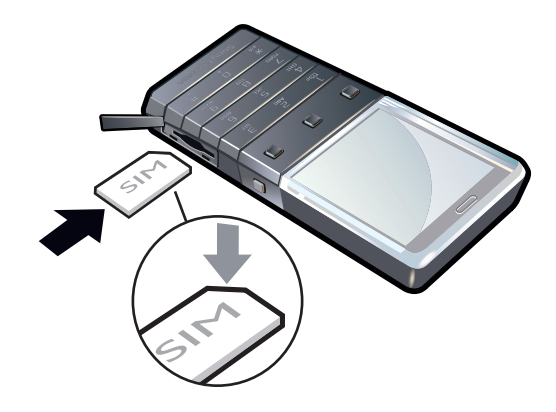

• 打開護蓋,將 SIM 卡的金色接腳朝下插入。

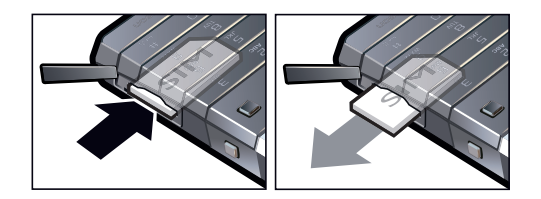

• 打開外蓋並推壓 SIM 卡邊緣,將卡片鬆開後取出。

## 手機開機

將手機開機

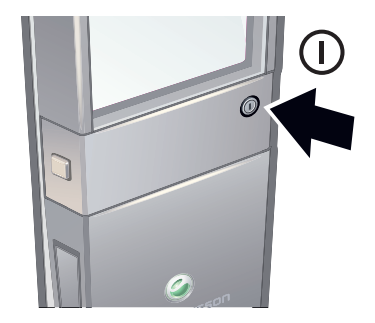

- 按住手機背面的①。
- 2 於必要時輸入 SIM 卡的 PIN 碼 (個人識別號碼), 然後選擇確定。
- 3 選擇語言。
- 4 按提示進行。
- ♥- 如果在輸入的 PIN 碼時發生錯誤,請按 ⓒ 變更。

## SIM 卡

自電信業者獲得的 SIM (用戶識別模組) 卡上存有您的門號的相關資訊。插入或取出 SIM 卡之前,請記得將手機關機並取下充電器。

·♥· 您可以先將連絡人儲存在 SIM 卡上,再將卡片從手機取出。

## PIN 碼

您必須有 PIN 碼 (個人識別號碼) 才能啟用手機中的服務及功能。您的 PIN 碼是由您的電 信業者所提供。輸入的 PIN 碼會改以 \* 號顯示,但 PIN 碼以緊急電話號碼開頭時除外, 例如 112 或 911。您無需輸入 PIN 碼即可檢視並撥打緊急電話。

! 連續三次輸入錯誤的 PIN 碼後, SIM 卡會被鎖住。請參閱第 42 頁的 SIM 卡保護。

## 待機

手機開機且輸入此檢視即所謂的待機模式。手機即可開始使用。

## 使用其他網路

在主網外 (亦即漫游中) 接打電話、使用訊息、使用數據傳輸等網際網路型服務,均可能 另有其他費用。詳細的説明請洽電信業者。

## 説明

除使用手冊外,功能説明及其他資料可見於 www.sonyericsson.com/support。 手機中也有説明功能和使用手冊。請參閱下列指示來了解如何存取這些功能。 存取手機中的使用手册

• 選擇目錄 > 設定 > 使用說明 > 使用手册。

檢視提示和技巧

• 選擇目錄 > 設定 > 使用說明 > 提示和小技巧。

檢視功能的相關資訊

• 翻閱功能,選擇相關的資訊。某些情況下,資訊會出現在選項下方。

#### 檢視手機狀態

• 按音量鍵。顯示手機、記憶體及電池資訊。

## 支援的服務與功能

並非所有區域的所有的網路和(或)服務供應商都支援使用手冊中説明的某些服務和功能。此原則 無限制適用於 GSM 國際緊急電話號碼 112。請洽詢您的電信業者或服務供應商,確認所有特定服 務或功能的可用性,以及是否需要額外支付存取或使用費。

## 為電池充電

手機電池在您購買時已事先少量充電。

• 手機電池無法移除。

#### 為電池充電

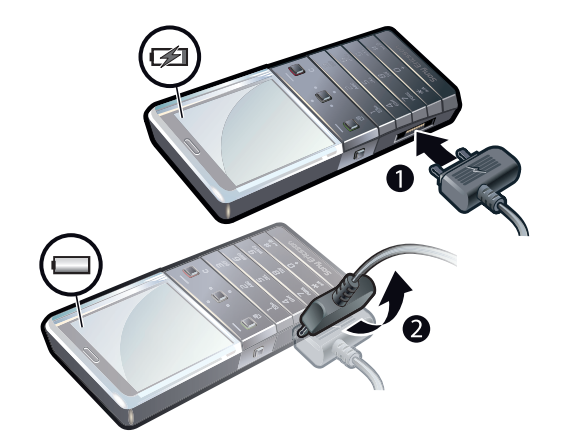

- 1 將充電器連上手機。
- 2 將插頭上提拔出手機以取出充電器。

## 徹底發揮電池效能

- 經常為手機充電。只要您時常充電,電池的使用時間會比較久。
- 當您超出網路覆蓋範圍時,手機會重複掃描可使用的網路。這種動作很耗電力。如果無法移動到較佳的網路覆蓋範圍內,請暫時關閉手機。
- 無需使用 3G 及藍牙無線技術時,請將這些功能關閉。
- 通話時,請勿蓋住手機天線。
- ✤ 請至 www.sonyericsson.com/support,進一步了解如何徹底發揮電池效能。

## 螢幕圖示

以下圖示可能會出現在螢幕上:

| 圖示                  | 說明                     |
|---------------------|------------------------|
|                     | 電池即將完全充滿               |
|                     | 電池需要充電                 |
| ati                 | 網路收訊良好                 |
| 0                   | 網路收不到訊號 (在通訊關閉模式中也會顯示) |
| 3G                  | 可使用 3G 網路              |
| Η                   | 可使用 UMTS HSPA 網路       |
|                     | 未接來電                   |
| ×                   | 通話轉接                   |
| 6                   | 通話中                    |
| %                   | 麥克風設為靜音                |
|                     | 擴音器已開啟                 |
| **                  | 手機處於無聲模式               |
| $\bowtie$           | 新文字訊息                  |
|                     | 新多媒體訊息                 |
| R                   | 新電子郵件                  |
|                     | 媒體播放器正在播放樂曲            |
| 6                   | 收音機播放中                 |
| ŋ                   | 已連接免持裝置                |
| *                   | 藍牙功能已啟動                |
| 3                   | 已連接藍牙耳機                |
| ۲                   | 手機已連上網際網路              |
| 8                   | 安全網站                   |
| 4                   | 已啟用鬧鐘                  |
| <b>1</b>            | 約會提醒                   |
| ×.                  | 待辦事項提醒                 |
|                     | 已啟用 Java 應用程式          |
| $\overline{\nabla}$ | 啟用防毒功能                 |
| Jan Barris          | 已接上 USB 連接線            |

## 目錄概覽\*

📄 收音機 ☑ 鬧鐘 勾 通話\*\* 全部 已接聽的 已撥叫的 未接來電 🔟 個人助理程式 行事曆 待辦事項 便籤 同步化

回步化 倒數計時器 碼錶 計算機 應用程式 檔案管理員\*\* 檔案傳輸

## 🔀 訊息功能

寫新訊息 收件匣/對話 訊息 電子郵件 撥叫語音信箱

## ▲ 通訊錄

我自己 新連絡人 🚺 娛樂 線上服務\* 網際網路 TrackID™ 遊戲 錄音 □ 音樂播放器 🔀 設定 一般 模式 時間及日期 語言 更新軟體 語音控制 捷徑 通訊關閉模式 自動按鍵鎖 PIN 碼 安全 連結能力\* 手機狀態 全部重設 聲音及通知 鈴聲音量 鈴聲 無聲模式 漸進式鈴聲 振動警示 訊息通知 按鍵聲 顯示 桌布 主目錄版面 主題

開機畫面 螢幕保護程式 亮度 編輯線路名稱\* 通話 快速撥號 智慧搜尋 轉接通話 切換為線路 2\* 管理通話 時間及費用 顯示/隱藏本號 免持裝置 連線 藍牙 USB 手機名稱 同步化 裝置管理 行動網路 數據通訊\* 網際網路設定 串流設定 訊息設定 SIP 設定 配件 使用說明 使用手冊 設定下載 基本設定 提示和小技巧 \* 某些目錄視電信業者、網路及 門號而異。 \*\* 您可以使用方向鍵翻閱子目

一 您可以使用方问鍵翻阅于 錄中的選項標籤。

瀏覽

## 使用主目錄

- 螢幕上出現目錄時,按中央選擇鍵選擇目錄。
- 如果螢幕上未出現目錄,按通話結束鍵並按中央選擇鍵,以選擇目錄。

## 瀏覽手機目錄

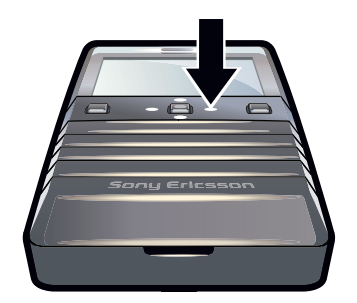

• 按上、下、左或右方向鍵即可在目錄間移動。

#### 選擇提示的動作

• 按左、中或右選擇鍵。

#### 檢視項目的選項

• 選擇選項來進行編輯等動作。

#### 結束功能

按結束鍵。

#### 返回待機模式

按結束鍵。

#### 刪除項目

• 按 ⓒ 可刪除如數字、字母、圖片和聲音等項目。

## 按鍵鎖

您可以設定鍵盤鎖定以避免意外撥號, но 會出現。來電時不需要解鎖按鍵即可接聽。

您仍可撥叫國際緊急電話號碼 112。

#### 手動鎖定鍵盤

- 1 請按(+\*\_)。
- 2 選擇**鎖定**。

#### 解鎖鍵盤

- 1 請按(+\*..)。
- 2 選擇**解鎖**。

#### 使用自動按鍵鎖

- 1 選擇目錄 > 設定 > 一般 > 自動按鍵鎖。
- 2 選擇選項

## 選項標籤

選項標籤會出現於通話等目錄。

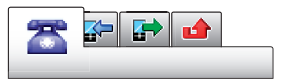

捲動選項標籤

• 向左或向右按方向鍵。

## 捷徑

您可以在待機模式下,利用方向鍵捷徑直接使用功能。

#### 使用方向鍵捷徑

• 按上、下、左或右方向鍵,即可直接移至某功能。

#### 編輯方向鍵捷徑

- 1 選擇目錄 > 設定 > 一般 > 捷徑。
- 2 翻閱選項,選擇編輯。
- 3 翻閱目錄選項,選擇**捷徑**。

## 主目錄捷徑

目錄編號先自左向右,再由上而下。

#### 直接進入主目錄項目

- 選擇目錄並按 1 9。
- ! 主目錄版面必須設定為表列方式。請參閱第 41 頁的*改變主目錄架構*。

## 快捷目錄

快捷目錄能讓您快速使用下列功能:

- 新事件 未接來電及新訊息。
- 執行的程式 執行中的背景應用程式。
- 我的捷徑 加入要快速使用的功能。

#### 開啟快捷目錄

• 按团。

## 媒體記憶體

您可在媒體記憶體、手機記憶體或 SIM 卡上儲存內容。圖片、影片及音樂是儲存在媒體 記憶體中。如果媒體記憶體已滿,圖片、影片及音樂將儲存在手機記憶體。訊息及連絡 人會儲存在手機記憶體,但也可選擇儲存在 SIM 卡。

## 手機語言

您可以選擇要在手機中使用的語言。

#### 更改手機語言

- 1 選擇目錄 > 設定 > 一般 > 語言 > 手機語言。
- 2 選擇選項。

## 輸入英文

您可以使用多鍵式輸入法或快速文字輸入法 🎤 來鍵入文字。快速文字輸入法會使用手機 中的字典應用程式。

#### 變更輸入語言

#### 變更文字輸入法

• 輸入文字中,按住(+\*\_)。

在大寫字母、小寫字母或數字之間切換

• 輸入文字中,按#\*\*\*)。

#### 鍵入數字

- 1 輸入文字時,持續按住 (##) 直到螢幕頂端出現 国為止。
- 若要從文字輸入法鍵入數字,您可以按住 O-> O>。

#### 鍵入標點符號

- 1 鍵入文字時,請按一下 (\*\*..)。
- 2 翻閱至某個符號,然後選擇**插入**。
- 輸入中文時可插入全形符號,例如。或《。若要開啟全形符號表,請按 ( \* ) 並選擇全形字。

#### 使用快速文字輸入法鍵入文字

- 1 選擇 (舉例) 目錄 > 訊息功能 > 寫新訊息 > 訊息。
- 2 如果沒有顯示 ∥,請按住 😱 以變更為快速文字輸入法。
- 3 就算所要的字並非全由各鍵所代表的第一個字母組成,每個鍵也只需要按一次。 例如,若要輸入 Jane 這個字,請按 5、 2、 6、 3。先輸入整個字之後, 才查看候撰字。
- 4 若要檢視候選字,請按 🚓,或按向下方向鍵。
- 5 按 🕞 接受建議並加入空格。

#### 使用多鍵式輸入法鍵入文字

- 1 選擇(舉例)目錄>訊息功能>寫新訊息>訊息。
- 2 若顯示/=・請按住(-★)・切換為多鍵式輸入法。
- 3 重複按(2)-(9),直到所要的字母出現為止。
- 4 按回-)新增空格。
- 多鍵式輸入法僅適用於選取拉丁文字作為輸入語言的環境。

#### 在手機字典中加入新字

- 1 當您使用快速文字輸入法鍵入文字時,請選擇選項>拼寫。
- 2 用多鍵式輸入法輸入新字,然後選擇儲存。

## 中文輸入

- 注音輸入法
- 拼音輸入法
  - 一般原則

手機具有加速中文字輸入的功能。輸入拼音或注音符號後,螢幕下方會顯示一行包含該 拼音或與該符號相關的常用候選字。

#### 注音輸入法

按所需的注音符號,手機會根據國語的發音規則,顯示多個候選字。

#### 拼音輸入法

選擇所需的拼音字母,手機會根據國語的發音規則在螢幕作出不同的建議。

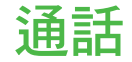

請先將手機開機並置身於有效的網路範圍內。

## 撥打及接聽電話

### 撥打電話

- 1 輸入(包括必要的國碼和區碼的)電話號碼。
- 2 按通話鍵。
- · 您可以從通訊錄及通話清單中進行撥號。

#### 結束通話

按結束鍵。

#### 打國際電話

- 1 按住(+\*),直到出現+號為止。
- 2 輸入國碼、區碼 (前面的 0 省略) 及電話號碼。
- 3 按通話鍵。

## 重撥

- 當出現重試?時,選擇是。
- 🔺 等候電話接通時,請勿將手機貼在耳旁。因為在電話接通時,手機會發出響亮的訊號聲。

#### 接聽電話

• 按通話鍵。

拒接來電

按結束鍵。

調整通話期間的聽筒音量

• 按向上或向下音量鍵。

## 通話中使麥克風靜音

- 1 按住 🖸 , 🌿 便會出現。
- 2 再次按住 ⓒ 恢復通話。

#### 通話中開啟擴音器

- 選擇開擴音, ◀ 便會出現。
- 使用擴音器時手機切勿貼近耳邊,以免對聽力造成損害。

#### 從待機模式檢視未接來電

#### 緊急通話

手機支援 112 及 911 等國際緊急電話號碼。只要在網路範圍內,無論是否已插入 SIM 卡,正常情況下您可在任何國家撥打緊急電話。

某些國家/地區可能使用別的國際緊急電話號碼,電信業者可能因此儲存了別的緊急電話號碼在 SIM 卡裡。

#### 撥打緊急電話

輸入 112 (國際緊急電話號碼) 並按通話鍵。

檢視本地緊急電話號碼

- 1 選擇目錄 > 通訊錄。
- 2 翻閱至新連絡人,然後選擇選項 > 特殊號碼 > 緊急號碼。

#### 網路

您的手機會依據適用性,在 GSM 和 3G (UMTS) 或是 II 網路之間自動切換。某些電信業 者允許您手動切換網路。

#### 手動切換網路

- 1 選擇目錄 > 設定 > 連線 > 行動網路 > GSM/3G 網路。
- 2 選擇選項。

## 通話清單

您可以檢視接聽的 🗗、撥出的 🗗 及未接的或拒接的 👍 來電之相關資訊。

#### 從通話清單撥打號碼

- 1 按下通話鍵並捲動到選項標籤。
- 2 翻閱到某個姓名或號碼,然後按通話鍵。

## 通訊錄

您可儲存名稱、電話號碼及個人資料於通訊錄。您可以將連絡人資訊儲存在手機記憶體 中或 SIM 卡上。

·♥ 您可用索尼愛立信 PC Suite 同步化通訊錄。

## 預設通訊錄

您可以選擇預設顯示的通訊錄資訊。如果選擇 手機通訊錄 作為預設值,通訊錄 中只會 列出儲存在手機記憶體中的通訊錄資訊。如果選擇 SIM 卡通訊錄 作為預設值,通訊錄 中 只會顯示儲存在 SIM 卡上的連絡人姓名和電話號碼。

#### 選擇預設通訊錄

- 1 選擇目錄 > 通訊錄。
- 2 翻閱至新連絡人,然後選擇選項>進階>預設通訊錄。
- 3 選擇選項。

## 手機通訊錄

手機通訊錄可包含連絡人姓名、電話號碼及個人資訊。這些資訊會儲存在手機記憶體中。

#### 新增手機連絡人

- 1 選擇目錄 > 通訊錄。
- 2 捲動至新連絡人,選擇新增。
- 3 輸入名稱,然後選擇**確定**。
- 4 捲動至新號碼:,選擇新增。
- 5 輸入號碼,然後選擇**確定**。
- 6 選擇號碼選項。
- 7 翻閱選項標籤,在欄位中填寫資料。
- 8 選擇**儲存**。

#### 撥打連絡人

撥叫手機連絡人

### 中文為手機語言時

在所選手機語言是中文時,撥叫中文名稱的連絡人

- 1 選擇 目錄 > 通訊錄。按住 (#us) ,切換搜尋語言為中文。鍵入要撥打之連絡人名稱 的完整拼音、簡易拼音或混合拼音注音符號。
- 2 要撥打之連絡人反白顯示時,按 ⊙ 或⊙,選擇號碼。按通話鍵。

在所選手機語言是中文時,撥打拉丁字母名稱的連絡人

- 1 選擇 目錄 > 通訊錄。按住 (#\*\*\*) 以切換搜尋語言為英文,然後鍵入要撥打之連絡人 名稱的頭一個或全部的字母(最多 10 個字母)。
- 2 要撥打之連絡人反白顯示時,按 ④ 或 ④,選擇號碼。按通話鍵。

## 英文為手機語言時

#### 在所選手機語言是英文時,撥叫中文名稱的連絡人

- 1 選擇 **目錄 > 通訊錄**。翻閱到您要撥打的連絡人。
- 2 要撥打之連絡人反白顯示時,按 ④ 或 ④ ,選擇號碼。按通話鍵。

#### 在所選手機語言是英文時,撥打給拉丁字母名稱的連絡人

- 1 選擇 目錄 > 通訊錄。翻閱連絡人,或鍵入要撥打之連絡人名稱的頭一個或全部的 字母 (最多 10 個字母)。
- 要撥打之連絡人反白顯示時,按 ④ 或 ④,選擇號碼。按通話鍵。

#### 直接進入連絡人清單

• 按住之一回。

#### 透過智慧搜尋撥叫

- 1 按 O-- 9,輸入一串(至少兩個)數字。所有符合輸入數字或相應字母順序的 項目都會顯示在清單中。
- 2 翻閱到某個連絡人或電話號碼,然後按通話鍵。

#### 開啟或關閉智慧搜尋

- 選擇目錄 > 設定 > 通話 > 智慧搜尋。
- 2 選擇選項。

## 編輯連絡人

#### 指定手機連絡人資訊

- **1** 選擇目錄 > 通訊錄。
- 2 翻閱至某個連絡人,然後選擇選項 > 編輯連絡人。
- 3 翻閱選項標籤,然後選擇新增或編輯。
- 4 選擇選項以及要新增或編輯的項目。
- 5 選擇儲存。
- 👻 門號若包括來電顯示 (CLI) 服務,可為連絡人指定個人鈴聲及圖片。

#### 複製名稱及號碼到手機通訊錄

- 1 選擇目錄 > 通訊錄。
- 2 翻閱至新連絡人,然後選擇選項>進階>自 SIM 卡複製。
- 3 選擇選項。

#### 將名稱及電話號碼複製到 SIM 卡

- **1** 選擇目錄 > 通訊錄。
- 2 翻閱至新連絡人,然後選擇選項 > 進階 > 複製到 SIM 卡。
- 3 選擇選項。
- ! 自手機複製全部連絡人到 SIM 卡時, SIM 卡中原有的資訊將被刪除。

#### 自動儲存名稱及電話號碼到 SIM 卡

- 1 選擇目錄 > 通訊錄。
- 2 翻閱至新連絡人,然後選擇選項>進階>自動儲存於 SIM 卡。
- 3 選擇選項。

## 將通訊錄存入媒體記憶體

- 選擇目錄 > 通訊錄。
- 2 翻閱至新連絡人,然後選擇選項 > 進階 > 備份到記憶卡。

## SIM 卡通訊錄

SIM 卡通訊錄只能包含名稱及號碼。這些資訊會儲存在 SIM 卡上。

#### 新增 SIM 卡連絡人

- 1 選擇目錄 > 通訊錄。
- 2 捲動至**新連絡人**,選擇新增。
- 3 輸入名稱,然後選擇**確定**。
- 4 輸入號碼,然後選擇**確定**。
- 5 選擇號碼選項以新增更多資訊(如果有的話)。
- 6 選擇儲存。

## 刪除連絡人

#### 刪除全部連絡人

- 1 選擇目錄 > 通訊錄。
- 2 翻閱至新連絡人,然後選擇選項 > 進階 > 刪除全部連絡人。
- 3 選擇選項。

## 連絡人記憶體狀態

手機或 SIM 卡可儲存的連絡人筆數,視可使用的記憶體而異。

#### 檢視通訊錄記憶體狀態

- 1 選擇目錄 > 通訊錄。
- 2 翻閱至新連絡人,然後選擇選項>進階>記憶體狀態。

#### 我自己

您可以鍵入有關自己的資料,並且進行如傳送名片等動作。

#### 輸入我自己的資訊

- 1 選擇目錄 > 通訊錄。
- 2 翻閱至我自己,選擇開啟。
- 3 翻閱至選項並編輯資訊。
- 4 選擇儲存。

#### 新增自己的名片

#### 1 選擇目錄 > 通訊錄。

- 2 捲動至我自己,選擇開啟。
- 3 翻閱至我的連絡人資訊,然後選擇新增 > 新建。
- 4 翻閱選項標籤,在欄位中填寫資料。
- 5 輸入相關資訊,然後選擇儲存。

群組

您可以在**手機通訊錄**中建立電話號碼及電子郵件位址群組來傳送訊息。您也可以使用電 話號碼群組來建立許可的來電者名單。

建立電話號碼及電子郵件位址群組

- 1 選擇目錄 > 通訊錄。
- 2 翻閱至新連絡人,然後選擇選項 > 群組。
- 3 捲動至新群組,選擇新增。
- 4 輸入群組名稱,然後選擇繼續。
- 5 捲動至新增,選擇新增。
- 6 翻閱至每個要標示的連絡人電話號碼或電子郵件位址,然後選擇標示。
- 7 選擇繼續 > 完成。

#### 編輯電話號碼及電子郵件地址群組

- 1 選擇目錄 > 通訊錄。
- 2 翻閱至新連絡人,然後選擇選項 > 群組。
- 3 翻閱至現有的群組,然後選擇**編輯**。
- 4 若要新增連絡人,捲動到新增,然後選擇新增。若要從群組中刪除連絡人,捲動 到該連絡人然後選擇刪除。
- 5 編輯完成後,選擇完成。

## 快速撥號

快速撥號可讓您在待機模式中選出 9 名要快速撥出其號碼的連絡人。這些連絡人可以儲存在位置 1-9。

指派速撥碼給連絡人

- 1 選擇目錄 > 通訊錄。
- 2 翻閱至新連絡人,然後選擇選項>快速撥號。
- 3 翻閱到某個位置號碼,選擇**新增**。
- 4 選擇一個連絡人。

#### 快速撥號

• 輸入位置號碼,然後按通話鍵。

## 更多通話功能

## 語音信箱

如果您的門號提供接聽服務,來電者可以在您無法接聽電話時留下語音信箱訊息。

#### 輸入語音信箱號碼

- 1 選擇目錄 > 訊息功能 > 訊息 > 設定 > 訊息設定選項標籤 > 語音信箱號碼。
- 2 輸入號碼,然後選擇**確定**。

#### 撥打語音信箱服務

按住(1)。

## 語音控制

建立語音指令之後,您將能:

- 語音撥叫 用説出其名稱的方式撥叫某人
- 使用免持裝置接聽及拒絕來電

### 錄製用來語音撥號的語音指令

- 1 選擇目錄 > 設定 > 一般 > 語音控制 > 語音撥號 > 啟用。
- 2 選擇是 > 新增語音指令,然後選擇連絡人。連絡人多個號碼時,請選擇與語音指 令對應的電話號碼。
- 3 按提示進行。嘟聲後說出要錄音的指令。錄製例如「小張電話」等語音指令。語 音指令隨即重播出來試聽。
- 4 若您滿意錄音,請選擇是。否則請選擇否,並重複執行步驟3和4。
- 語音指令只能儲存在手機記憶體中。因此無法提供給其他手機使用。

#### 以語音撥叫連絡人

- 1 向下按住一個音量鍵。
- 2 聽到嗶聲後說出已錄好的語音指令,例如「小張電話」。手機會重復您的語音並接 通電話。

#### 啟用語音接聽及錄製語音接聽指令

- 選擇目錄 > 設定 > 一般 > 語音控制 > 語音接聽 > 啟用。
- 2 依螢幕上的指示操作並選擇繼續。待聽到嗶聲時說「接聽」或其他語詞。
- 3 選擇是表示接受,或選擇 **否** 重新錄製。
- 4 待聽到嗶聲時說「忙線」或其他語詞。
- 5 選擇是表示接受,或選擇 否 重新錄製。
- 6 依螢幕上的指示操作並選擇繼續。
- 7 選擇您要啟用語音接聽的環境。

#### 使用語音指令接聽電話

請説「接聽」

#### 重新錄製語音指令

- 1 選擇目錄 > 設定 > 一般 > 語音控制 > 語音撥號 > 編輯名稱。
- 2 翻閱至指令,然後選擇選項 > 取代語音。
- 3 嗶聲後説出指令。

## 轉接通話

您可以轉接通話,例如,將通話轉接至接聽服務。

使用限制通話時,無法使用某些轉接通話選項。

#### 轉接通話

- 1 選擇目錄 > 設定 > 通話 > 轉接通話。
- 2 選擇通話類型及轉接選項。
- 3 選擇**啟用。 🔀** 便會出現。
- 4 鍵入要接受轉接通話的號碼,然後選擇**確定**。

### 通話等候

啟用通話等候功能後,在通話中接到第二通來電時,手機會發出嗶聲。

#### 啟用通話等候

• 選擇目錄 > 設定 > 通話 > 管理通話 > 通話等候中 > 啟用。

#### 多通電話

您可以同時處理多通電話。例如,您可以保留進行中的通話,然後撥打或接聽第二通電話。您也可以在兩個電話之間切換。不過當已有兩通電話時,便無法接聽第三通電話。

#### 切換通話

• 在通話中按下通話鍵。

#### 併接兩個通話

• 通話中選擇選項 > 加入通話。

#### 結束進行中的通話並返回保留中的通話

• 按 End 鍵,再按通話鍵。

#### 打第二通電話

- 1 在通話中按下通話鍵。保留目前的通話。
- 2 選擇選項 > 撥打第二通。
- 3 輸入要撥打的號碼,然後按通話鍵。

#### 接聽第二通來電

• 在通話中按下通話鍵。保留目前的通話。

#### 拒絕第二通電話

通話時,按結束通話並繼續進行中的通話。

#### 結束進行中的通話並接聽第二通來電

通話中,選擇取代進行中電話。

## 會議電話

使用會議電話,您可以和最多五個人一起通話。

#### 新增與會者

- 1 在通話中按下通話鍵。這麼做會保留已併接的通話。
- 2 選擇**選項 > 撥打第二通**。
- 3 輸入要撥打的號碼,然後按通話鍵。
- 4 選擇選項 > 加入通話,新增與會者。
- 5 重複此步驟以加入其他與會者。

#### 與某位與會者結束通話

- 1 選擇選項 > 結束與會者。
- 2 選擇要退出會議的與會者。

#### 私下對話

- 1 在通話期間,選擇選項 > 通話方,再選擇私下對話的與會者。
- 2 選擇選項 > 加入通話, 恢復會議電話。

#### 本機號碼

您可以檢視、新增並編輯自己的電話號碼。

#### 查看本機號碼

- 1 選擇目錄 > 通訊錄。
- 2 翻閱至新連絡人,然後選擇選項 > 特殊號碼 > 本機號碼。
- 3 選擇選項。

### 接聽來電

您可選擇只接聽某些號碼打來的電話。

#### 將號碼加入許可的來電者名單

- 1 選擇目錄 > 設定 > 通話 > 管理通話 > 接受通話 > 限從清單.
- 2 捲動至新增,選擇新增。
- 3 選擇連絡人或**群組**。

#### 接受全部來電

選擇目錄 > 設定 > 通話 > 管理通話 > 接受通話 > 全部來電者。

## 限制撥號

#### 限制通話

- 1 選擇目錄 > 設定 > 通話 > 管理通話 > 限制通話。
- 2 選擇選項。
- 3 選擇**啟用**。
- 4 輸入密碼,選擇**確定**。

## 通話時間及費用

通話中手機會顯示通話時間。您可查看上次通話、總撥出通話、及總通話的時間長短。

檢查通話時間

• 選擇目錄 > 設定 > 通話 > 時間及費用 > 通話計時器。

## 顯示或隱藏自己的電話號碼

您可以決定是否要在收話方的電話上顯示或隱藏您的手機號碼。

## 隱藏電話號碼

- 1 選擇目錄 > 設定 > 通話 > 顯示/隱藏本號。
- 2 選擇**隱藏電話號碼**。

# 訊息功能

## 文字及圖片訊息

訊息內容可包括圖片、音效、動畫及樂曲。 傳送訊息時,手機會自動選擇文字或圖片訊息兩者之最佳傳送方式。 無法使用圖片訊息時,請參考*無法使用網際網路服務*,於頁45。

## 傳送訊息

您可從手機傳送訊息。如果訊息中不包含其他項目,標準文字訊息的大小上限是 160 個 文字 (包含空格)。如果您輸入超過 160 個字元,便會建立第二個訊息。您的訊息會以連 續的方式傳送。

### 建立及傳送訊息

- 1 選擇目錄 > 訊息功能 > 寫新訊息 > 訊息。
- 2 輸入文字。若要新增項目到訊息,請按向下方向鍵,再按左右方向鍵來捲動,然後選擇項目。
- 3 選擇繼續 > 搜尋通訊錄。
- 4 選擇收件者後,選擇**傳送**。
- 傳送訊息給群組時,會分別按群組成員計費。請洽詢服務供應商以取得詳細資訊。

#### 接收及儲存訊息

當您收到訊息時,手機會顯示 🖂 或 😒 進行通知。。訊息會自動存入手機記憶體。當手機 記憶體已滿時,您可將訊息刪除,或儲存到 SIM 卡或媒體記憶體中。

#### 檢視收件匣中的訊息

- 1 選擇目錄 > 訊息功能 > 訊息 > 收件匣。
- 2 翻閱至訊息,然後選擇**檢視**。

將所有的內送訊息存入媒體記憶體

選擇目錄 > 訊息功能 > 訊息 > 設定 > 儲存到 > 記憶卡。

#### 將訊息儲存在 SIM 卡上

- 1 選擇目錄 > 訊息功能 > 訊息並選擇一個資料夾。
- 2 翻閱訊息,選擇選項 > 儲存訊息。

#### 撥打訊息中的號碼

• 當您檢視訊息時,翻閱至電話號碼並按下通話鍵。

#### 訊息選項

您可設定訊息警示及預設儲存位置等套用到全部訊息的選項。您可設定傳送優先順序及 傳送時間等其他適用於個別訊息的選項。

#### 設定全部訊息的選項

- 1 選擇目錄 > 訊息功能 > 訊息 > 設定。
- 2 選擇選項。

#### 設定個別訊息的選項

- 1 訊息寫完選擇收件者後,選擇選項 > 進階。
- 2 翻閱選項,選擇編輯。

## 對話

您可以選擇要在**對話**或**收件匣**中檢視訊息。訊息對話會顯示您和連絡人之間的所有訊息 通訊。

檢視對話中的訊息

- 選擇目錄 > 訊息功能 > 收件匣 > 對話選項標籤.
- 選擇目錄 > 訊息功能 > 對話,然後選擇一個對話。

#### 從對話中傳送訊息

- 1 選擇目錄 > 訊息功能。
- 2 選擇對話,或是選擇收件匣 > 對話選項標籤。
- 3 選擇一個對話。
- 4 編寫訊息並選擇傳送。

## 語音訊息

您可以傳送並接收錄音當做語音訊息。

寄件者與收件者均必須擁有支援多媒體訊息功能的訂閱。

#### 錄製並傳送語音訊息

- 1 選擇目錄 > 訊息功能 > 寫新訊息 > 語音訊息。
- 2 錄製訊息,然後選擇停止>傳送>搜尋通訊錄。
- 3 選擇收件者後,選擇**傳送**。

## 電子郵件

您可在手機上接收電子郵件及使用所有的標準電子郵件功能。

· 使用 Microsoft® Exchange ActiveSync® 應用程式可同步化電子郵件。

#### 使用電子郵件前

您可使用設定精靈以檢查能否自動下載電子郵件帳號的設定。如果是否定的,系統將會提示您手動輸入設定。

要使用電子郵件,您的手機必須具有正確的網際網路設定。無法使用網際網路時,請參閱第45 頁的無法使用網際網路服務。

#### 第一次建立電子郵件帳號

- 1 若要開始電子郵件設定精靈,請選擇目錄 > 訊息功能 > 電子郵件。
- 2 按指示建立帳號。
- 如果需要手動鍵入設定,請洽詢電子郵件服務供應商以索取詳細資訊。電子郵件供應商可以是提供電子郵件地址的公司。

#### 編寫及傳送電子郵件訊息

- 1 選擇目錄 > 訊息功能 > 電子郵件。
- 2 如果您有多個電子郵件帳號,請選擇您要用於傳送訊息的帳號。
- 3 選擇寫新訊息。
- 4 若要新增收件者,請捲動到收件者:,然後選擇新增>輸入電郵地址。鍵入電子 郵件地址,然後選擇確定。
- 5 如果要新增其他收件者,請翻閱至收件者:,然後選擇編輯。翻閱選項,選擇新 增。準備好之後,請選擇完成。
- 6 若要鍵入主題,請捲動到主題:、選擇編輯、鍵入主題,然後選擇確定。
- 7 若要鍵入訊息文字,請捲動到內文:、選擇編輯、鍵入文字,然後選擇確定。
- 8 選擇新增以附加檔案。
- 9 選擇繼續 > 傳送。

#### 接收及閱讀電子郵件訊息

- 1 選擇目錄 > 訊息功能 > 電子郵件。
- 2 如果您有多個電子郵件帳號,請選擇其中一個帳號。
- 3 選擇收件匣 > 選項 > 查看新電郵。
- 4 翻閱至訊息,然後選擇**檢視**。

#### 回覆電子郵件訊息

- 1 選擇目錄 > 訊息功能 > 電子郵件。
- 2 如果您有多個電子郵件帳號,請選擇其中一個帳號。
- 3 選擇收件匣。
- 4 翻閱至訊息,然後選擇選項 > 回覆。
- 5 編寫回覆內容,然後選擇**確定**。
- 6 選擇繼續 > 傳送。

#### 使用電子郵件訊息中的附件

- 1 當您檢視訊息時,選擇選項 > 附件 > 使用。
- 2 選擇選項

## 使用中的電子郵件帳號

如果您有多個電子郵件帳號,您可以從中設定想要使用的帳戶。

#### 變更使用中的電子郵件帳號

- 1 選擇目錄 > 訊息功能 > 電子郵件。
- 2 如果您有多個電子郵件帳號,請選擇其中一個帳號。
- 3 選擇**帳號**。
- 4 選擇您要啟用的帳號。

#### 新增電子郵件帳號

- 1 選擇目錄 > 訊息功能 > 電子郵件。
- 2 如果您有多個電子郵件帳號,請選擇其中一個帳號。
- 3 選擇**帳號**。
- 4 捲動至新帳號,選擇新增。

## 自動檢查新電子郵件訊息

您可以將手機設定為自動檢查新電子郵件訊息。您可以使用郵件更新間隔,或是讓手機 保持與電子郵件伺服器連線 (push mail)。手機只會檢查使用中電子郵件帳號的電子郵件 訊息。當您收到新的電子郵件訊息時,螢幕會顯示 📽 。

#### 設定檢查新電子郵件訊息的間隔時間

- 1 選擇目錄 > 訊息功能 > 電子郵件。
- 2 如果您有多個電子郵件帳號,請選擇其中一個帳號。
- 3 選擇設定 > 下載選項標籤 > 郵件更新間隔。
- 4 選擇選項。

#### 開啟 push mail

- 1 選擇目錄 > 訊息功能 > 電子郵件。
- 2 如果您有多個電子郵件帳號,請選擇其中一個帳號。
- 3 選擇設定 > 下載 標籤 > push mail。
- ◆ 使用 push mail 時,手機會一直連結電子郵件伺服器,並按正常費率付費。詳細的説明請洽電信 業者。

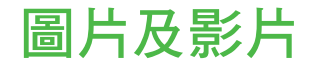

您可以檢視手機所接收或下載的圖片及影片。存入手機的圖片及影片可在檔案管理員中 找到。

## 檢視圖片及影片

#### 檢視圖片

- 1 選擇目錄 > 個人助理程式 > 檔案管理員 > 圖片。
- 2 翻閱到某張相片,並選擇檢視。
- 3 若翻閱圖片,請按左或右方向鍵。

#### 播放影片

- 1 選擇目錄 > 個人助理程式 > 檔案管理員 > 影片。
- 2 翻閱至影片,選擇檢視。
- 3 選擇**播放**。

### 停止播放影片

• 按中間的選擇鍵。

#### 快速前進或倒轉

• 按住左或右方向鍵。

## 調整音量

• 按向上或向下音量鍵。

## 使用圖片及影片

您可以新增連絡人的圖片、使用圖片作為開機畫面或待機模式的桌布,或者當作螢幕保護程式。您可以使用影片作為開機畫面。

## 使用圖片

- 1 選擇目錄 > 個人助理程式 > 檔案管理員 > 圖片。
- 2 翻閱到圖片後,選擇選項>當作。

#### 使用影片

- 1 選擇目錄 > 個人助理程式 > 檔案管理員 > 影片。
- 2 翻閱到影片後,選擇選項 > 當作。

# 音樂

聆聽音樂、有聲書及 podcast。使用 Media Go™ 從手機傳入或傳出內容。詳細的説明, 請參閱第 30 頁的*用電腦收發內容*。

## 立體聲可攜式免持裝置

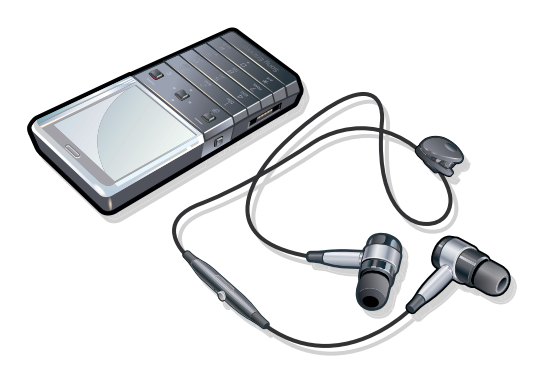

#### 使用免持裝置

- 連接行動免持裝置。收到來電時音樂會停止,通話結束後音樂會恢復播放。
- 如果耳機並未隨手機附送,您可能需要另外購買。

## 音樂播放器

## 播放音樂

- 1 選擇目錄 > 音樂播放器。
- 2 選擇選項 > 我的音樂。
- 3 用方向鍵按類別瀏覽。
- 4 按中間選擇鍵播放音樂。

#### 停止播放音樂

• 按中間的選擇鍵。

#### 快速前進或倒轉

• 按住左或右方向鍵。

切換樂曲

• 按左或右方向鍵。

#### 調整音量

• 按向上或向下音量鍵。

使音樂播放器最小化

• 選擇選項 > 最小化。

#### 返回音樂播放器

• 選擇目錄 > 音樂播放器。

## 音樂播放器選項

當您聽音樂時,可以使用下列**選項**:

- 我的音樂 瀏覽樂曲。
- 設定
  - 播放模式 選擇隨機播放,隨機播放清單中的樂曲;或循環播放,重複播放清單中的樂曲。

- 等化器 播放音樂時變更高音及低音設定。
- 增強立體聲 變更輸出以增強立體聲效果。
- 檔案
  - 傳送 使用可用的傳輸方式傳送樂曲。
  - **刪除** 移除樂曲。這些樂曲只會從目前的播放清單中移除。
- 儲存播放清單 儲存目前的播放佇列為新播放清單。
- 最小化 音樂繼續播放中,使音樂播放器最小化並返回待機模式。

## 播放清單

您可建立自己的播放清單來管理音樂。您可以在播放清單中新增樂曲和資料夾。手機可 能要耗時幾分鐘才能建好播放清單。

#### 建立播放清單

- 選擇目錄 > 音樂播放器 > 選項 > 儲存播放清單。
- 2 輸入一個名稱,然後選擇**確定**。
- 3 選擇選項 > 我的音樂 > 播放清單,然後選擇您要檢視的播放清單。
- 4 若要新增曲目,捲動到**新增音樂**並選擇新增。
- 5 針對每個要加入的曲目,翻閱至該曲目並選擇**標示**。
- 6 選擇**新增**,將所標示的曲目加入播放清單。

#### 將樂曲加入播放清單

- 1 選擇目錄 > 音樂播放器。
- 2 選擇選項 > 我的音樂 > 播放清單,然後選擇播放清單。
- 3 翻閱至新增音樂,選擇新增。
- 4 針對每個要加入的曲目,翻閱至該曲目並選擇**標示**。
- 5 選擇**新增**,將標示過的曲目加入播放清單。

#### 刪除播放清單中的曲目

- 1 選擇目錄 > 音樂播放器。
- 2 選擇選項 > 我的音樂 > 播放清單,然後選擇播放清單。
- 3 翻閱到樂曲,按C.

#### 刪除播放清單

- 1 選擇目錄 > 音樂播放器。
- 2 選擇選項 > 我的音樂 > 播放清單。
- 3 翻閱至某個播放清單,然後按CC。

## 播放清單選項

下列功能可在選項下選用:

- 新增音樂 在播放清單中新增樂曲或資料夾。
- 恢復 開始播放上次聽過的樂曲。音樂播放中按恢復,返回播放器檢視。
- 資訊 檢視所選樂曲的資訊。
- 刪除 刪除播放清單或從播放清單中刪除樂曲。這只會移除清單對樂曲的參照,而非刪 除樂曲本身。樂曲仍顯示在檔案管理員中。
- 重新命名 重新命名播放清單。您只能重新命名使用者建立的播放清單。
- 傳送 使用可用的傳輸方式傳送樂曲。

## 有聲書

如果您使用 Media Go™ 將有聲書從電腦傳輸到手機,即可從手機聆聽有聲書。需要幾分 鐘的時間,傳輸完畢的有聲書才會出現在可用有聲書的清單中。

#### 使用有聲書

- 1 選擇目錄 > 音樂播放器。
- 2 選擇選項 > 我的音樂 > 有聲書。
- 👻 您可以在 樂曲 資料夾中找到非 M4B 格式以及不具有 ID3v2 章節標籤的有聲書。

## 立即購買

如果您訂閱的音樂服務只允許在您手機播放一段時間,您可以標示有興趣的樂曲,之後 再購買。下次您從具備網際網路連結的電腦與 Windows Media® Player 同步化音樂時, 系統便會問您是否要購買之前標示的樂曲。如果接受,樂曲便會下載到您的電腦,同時 向您的音樂服務帳號收取費用。此服務需要相關訂閱及可下載音樂服務的帳號、安裝有 Microsoft® Windows Media® Player 11 或 (後續相容版的 Windows Media® Player) 的電 腦,以及 USB 電腦連線。

您無法查看已標示的樂曲,也無法取消已標示的樂曲。

## 標示曲目

• 當您要標示的曲目正在播放時,按住回:。

## TrackID™ 技術

TrackID™ 是一種音樂辨識服務技術,您可以搜尋手機擴音器或收音機所播放之樂曲的名稱、演出者或專輯名稱。若無法使用 TrackID™ 技術,請參閱第 45 頁的*無法使用網際 網路服務*。

#### 搜尋樂曲資訊

- 從擴音器中聽到樂曲時,選擇目錄 > 娛樂 > TrackID<sup>™</sup> > 開始。
- 當手機正在播放收音機時,選擇選項 > TrackID™。
- ÷</i>

  · 請在安靜的環境使用 TrackID™,以便獲得最佳的結果。

## 線上音樂及短片

您可以在手機上觀賞來自網際網的串流影片或聆聽串流音樂。無法使用網際網路時,請 參考*無法使用網際網路服務*,於頁45。

#### 選擇串流數據帳號

- 1 選擇目錄 > 設定 > 連線 > 串流設定 > 連線帳號: 。
- 2 選擇要使用的數據帳號。
- 3 選擇儲存。

#### 串流音樂及短片

- 1 選擇目錄 > 娛樂 > 網際網路。
- 2 選擇 Z,然後選擇 云。
- 3 選擇串流連結。

## 收音機

- 若要聽收音機,需使用有線耳機作為收音機天線。手機隨附的藍牙耳機無法發揮天線功能。如果 手機未附帶有線耳機,請另行添購。
- 在禁止使用無線電的場所,請勿將手機當做收音機使用。

#### 開啟收音機

- 1 將免持裝置連接至手機。
- 2 選擇目錄 > 收音機。

#### 自動搜尋頻道

選擇搜尋。

微調頻道

• 按左或右方向鍵。

調整音量

• 按向上或向下音量鍵。

使收音機最小化

• 選擇**選項 > 最小化**。

返回收音機

選擇目錄 > 收音機。

## 儲存頻道

您最多可儲存 20 組預設的頻道。

#### 自動儲存頻道

選擇選項>頻道>自動儲存。

#### 手動儲存頻道

- 1 找到廣播頻道時,請選擇選項>頻道>儲存。
- 2 翻閱位置號碼,並選擇**插入**。
- 3 必要時,您也可以重新命名頻道。選擇儲存。
- · Ý 您也可以按住 📭 🕤 · 將頻道儲存於指定的位置。

#### 在儲存的頻道間切換

- 按向上或向下方向鍵。
- ∲- 您也可以按□-- 9,選擇儲存的頻道。

## 錄音

您可錄語音備忘或通話。錄下的聲音也可設定為鈴聲。

▪ 某些國家/地區或州省的法律,規定您在錄音前需先通知對方。

## 錄音

- 1 選擇目錄 > 娛樂 > 錄音 > 錄音。
- 2 若要停止錄製並儲存,請選擇儲存。

#### 錄通話

- 1 通話進行中選擇選項 > 錄製。
- 2 選擇儲存儲存錄音。

#### 聽錄音

- 1 選擇目錄 > 個人助理程式 > 檔案管理員。
- 2 捲動至**音樂**,選擇開啟。
- 3 翻閱至某個錄音,然後選擇**播放**。

## 傳送及處理內容

您可傳送及處理圖片和音樂等內容。

切勿交換受版權保護的內容。量代表受版權保護的項目。

## 處理手機的內容

您可使用手機的檔案管理員來管理媒體記憶體中儲存的手機記憶體內容。檔案管理員上的標簽及圖示會顯示內容儲存的位置。記憶體用完時,請刪除部份內容以騰出空間。

#### 檢視記憶體狀態

- 1 選擇目錄 > 個人助理程式 > 檔案管理員。
- 2 選擇選項 > 記憶體狀態。
- 3 選擇記憶卡或手機。

#### 選擇資料夾中的多個檔案

- 1 選擇目錄 > 個人助理程式 > 檔案管理員。
- 2 翻閱至資料夾,然後選擇開啟。
- 3 選擇選項 > 標示 > 標示多個。
- 4 對每個您要標示的項目,翻閱至各項目後選擇**標示**。

#### 在手機記憶體與媒體記憶體之間移動項目

- 1 選擇目錄 > 個人助理程式 > 檔案管理員。
- 2 搜尋項目後選擇選項 > 管理檔案 > 移動。
- 3 選擇記憶卡或手機。
- 4 翻閱至某個資料夾,然後選擇**開啟**。
- 5 選擇**貼上**。

#### 檢視內容的相關資訊

- 1 選擇目錄 > 個人助理程式 > 檔案管理員。
- 2 找到項目後選擇選項 > 資訊。

## 傳送內容到另一手機

您可使用不同的傳輸方式傳送內容,例如傳訊或藍牙無線技術。

#### 傳送內容

- 1 翻閱項目,選擇選項>傳送。
- 2 選擇一種傳輸方式。
- Ⅰ 請確認接收裝置可支援您所選擇的傳送方式。

## 使用 USB 連接線

您可以使用 USB 連接線將手機連接到電腦。如果是使用執行 Microsoft® Windows® 的 電腦,但尚未安裝必要的 USB 軟體時,系統會要求您安裝 PC Companion。

USB 連接線可能必須另購。請使用手機支援的 USB 連接線。請檢查您的 PC 上是否已啟用自動播放功能。

#### 安全的斷開 USB 連接線

- ·❣╴傳輸過程中切勿斷開 USB 連接線,否則可能會損壞傳輸內容。
- 1 電腦:在 Microsoft® Windows® 檔案總管中以右鍵點選安全地移除硬體圖示。
- 2 選擇要斷開的磁碟。選擇停止。
- 3 等待系統通知您可以安全取下磁碟。斷開 USB 連接線。

## PC Companion

PC Companion 可讓您:

- 查看手機中的內容。
- 將手機當作數據機使用。
- 安裝 PC 軟體工具,用來同步化、傳輸及備份手機內容。
   如需詳細説明及功能手冊,請至 www.sonyericsson.com/support。
- ★ 若要下載與 Mac® 相容的軟體,請至 www.sonyericsson.com/support。

#### 安裝 PC Companion

- 若您未在 PC 上安裝必要的 USB 軟體,便需要安裝 PC Companion。自動播放功能必須在 PC 上才能啟用。
- 1 使用手機支援的 USB 連接線,將手機連接到執行 Microsoft® Windows® 的電腦。
- 2 電腦:依照螢幕上的指示進行操作。

## 適用的作業系統

您需要下列其中一個作業系統才能使用索尼愛立信 PC 軟體:

- Microsoft<sup>®</sup> Windows Vista<sup>™</sup>
- Microsoft® Windows® XP, Service Pack 2 或更新版本

## 用電腦收發內容

您可以使用 Media Go<sup>™</sup>,在手機和電腦之間傳送媒體內容。Media Go<sup>™</sup> 可透過 PC Companion 或從 *www.sonyericsson.com/support* 下載。

★ 若要下載與 Mac® 相容的軟體,請至 www.sonyericsson.com/support。

## 拖放內容

您可使用 Microsoft® Windows® 檔案總管,在手機記憶體、媒體記憶體與電腦之間拖放 內容。

## 拖放內容

- 1 使用 USB 連接線將手機連接至電腦。
- 2 電腦:等候直到手機記憶體及媒體記憶體在 Microsoft® Windows® 檔案總管中顯示為外接磁碟。
- 3 在手機和電腦間拖放所選的檔案。

#### 使用 Media Go™ 傳送內容

- 1 用手機支援的 USB 連接線,將手機連上電腦。
- 2 電腦:選擇開始/所有程式/Sony/Media Go™。
- 3 選擇使用 Media Go™ 傳入或傳出裝置,然後按一下確定。
- 4 等待手機出現在 Media Go™中。
- 5 在 Media Go<sup>™</sup> 中,在手機和電腦間移動檔案。

#### 使用媒體傳輸協定 (MTP) 傳輸內容

- ! 如果是連接到電腦,請檢查電腦有無支援 MTP。
- 1 選擇目錄 > 設定 > 連線 > USB > 設定預設模式。
- 2 在設定預設模式視窗中,依據作業系統或您所連接的裝置,適當選擇電腦模式、 其他作業系統或 MTP 裝置。
- 3 使用手機支援的 USB 連接線,將手機連接到電腦或裝置。
  - 如果是連接到電腦,等候手機記憶體及媒體記憶體在 Microsoft® Windows® 檔案總管(如果是使用 Mac 電腦,則為 Finder)中顯示為外接磁碟。然後即可以一般的方式在手機與電腦之間拖放所選的檔案。
  - 如果是連接到 MTP 裝置,請參閱使用手冊,以了解有關如何連接及傳輸檔案 的詳細資訊。

#### 使用大量儲存裝置模式傳輸內容

- 1 選擇目錄 > 設定 > 連線 > USB > 設定預設模式。
- 2 在設定預設模式視窗中,選擇 USB 記憶裝置以傳輸音樂、圖片及其他檔案。
- 3 使用手機支援的 USB 連接線,將手機連接到電腦。
- 4 電腦:等候手機記憶體及媒體記憶體在 Microsoft® Windows® 檔案總管 (如果是使用 Mac 電腦,則為 Finder) 中顯示為外接磁碟。
- 5 以一般的方式在手機與電腦之間拖放所選的檔案。

## 手機名稱

您可輸入在使用藍牙無線技術等裝置時,顯示於對方裝置的手機名稱。

#### 輸入手機名稱

- 1 選擇目錄 > 設定 > 連線 > 手機名稱。
- 2 輸入手機名稱,並選擇**確定**。

## 使用藍牙無線技術

使用藍牙技術可透過無線網路免費連接到其他裝置。例如,下列裝置:

- 連結免持裝置。
- 同時連上多個裝置。
- 連結電腦後上網。
- 交換 MP3 檔案、電子名片及相片等。
- 玩多方游戲。
- 藍牙通訊最好在 10 公尺 (33 英呎) 以內且無實體阻隔的範圍內進行。

## 使用藍牙無線技術前

您必須開啟藍牙功能才能與另一裝置通訊。且必須將手機與另一藍牙裝置配對。

#### 開啟藍牙功能

- 選擇目錄 > 設定 > 連線 > 藍牙 > 開啟。
- ! 請先啟動要與手機配對之裝置的藍牙功能,且開啟藍牙可見功能。

#### 手機與其他裝置配對

- 1 選擇目錄 > 設定 > 連線 > 藍牙 > 新增裝置。
- 2 選擇裝置。
- 3 視需要輸入數字密碼。

#### 允許連線至手機

- 1 選擇目錄 > 設定 > 連線 > 藍牙。
- 2 從清單中選擇裝置。
- 3 選擇選項 > **允許連線**。
- 4 選擇永遠提示或永遠允許。
- 限用於需要連上安全服務的裝置。

#### 省電功能

您可以使用省電功能來節省電池的電力。在省電模式下,只能連線到單一藍牙裝置。若 要同時與多個藍牙裝置連線,必須先關閉本功能。

開啟省電功能

• 選擇目錄 > 設定 > 連線 > 藍牙 > 選項 > 省電功能 > 開啟。

#### 關閉省電功能

選擇目錄 > 設定 > 連線 > 藍牙 > 選項 > 省電功能 > 關閉。

## 用藍牙免持裝置傳輸聲音

您可以使用手機鍵盤或免持裝置上的對應按鍵,透過藍牙免持裝置傳出或傳入聲音。

傳送聲音

- 1 選擇目錄 > 設定 > 連線 > 藍牙 > 選項 > 來電。
- 2 選擇一個選項。手機中會將聲音傳送至手機。轉到免持裝置會將聲音傳送至免持裝置。
- 若您選擇手機中選項並使用免持裝置按鍵接聽,聲音會傳送到耳機。

#### 通話時傳送聲音

- 1 通話時,請選擇**聲音**。
- 2 從可用的免持裝置清單中進行選擇。

## 備份及還原

您可使用 Sony Ericsson PC Suite 備份及還原通訊錄、行事曆、待辦事項、便籤及書籤。 備份及還原之前,請先安裝 Sony Ericsson PC Suite,您可以在 PC Companion 或是

www.sonyericsson.com/support 中找到此套件。

您可使用媒體記憶體備份及還原手機的通訊錄。您可在媒體記憶體及手機記憶體之間移動內容。請參閱第 29 頁的*處理手機的內容*。

· 使期備份手機內容以免遭受損失。

#### 用索尼愛立信 PC Suite 進行備份

- 1 電腦: 從*開始/程式集/Sony Ericsson/Sony Ericsson PC Suite* 啟動 Sony Ericsson PC Suite。
- 2 依照 Sony Ericsson PC Suite 中的指示進行連線。
- 3 到 Sony Ericsson PC Suite 的備份及還原區,備份您的手機內容。

### 使用 Sony Ericsson PC Suite 恢復手機內容

- L 在恢復過程中, Sony Ericsson PC Suite 會覆寫手機的所有內容。中斷本流程可能損壞手機。
- 1 電腦:從*開始/程式集/Sony Ericsson/Sony Ericsson PC Suite* 啟動 Sony Ericsson PC Suite。
- 2 依照 Sony Ericsson PC Suite 中的指示進行連線。
- 3 進入 Sony Ericsson PC Suite 的備份與恢復區,然後恢復您的手機內容。

# 更新手機

您可以將手機軟體更新為最新版本,以獲得最佳效能並取得最新的增強內容。請使用更 新服務應用程式進行更新。使用更新服務應用程式來更新手機的選項有以下兩種:

- 使用電腦
- 無線更新
- · 在透過電腦更新前,請記得先備份手機內容。請參閱第 32 頁的備份及還原。

## 使用電腦更新手機

您可以將手機連接到已安裝更新服務應用程式的電腦上,以便將手機軟體更新為最新版本。您必須使用 USB 連接線及連上網際網路的電腦,才能進行更新。

詳細説明・請至

www.sonyericsson.com/update.

## 以無線更新手機

您可以使用手機中的更新服務應用程式,以無線的方式更新手機。個人或手機資訊不受影響。

! 更新服務需要如 GPRS、3G 或 HSDPA 等的數據連結。

## 選擇更新服務的設定

• 選擇目錄 > 設定 > 一般 > 更新軟體 > 設定 > 網際網路設定。

## 使用更新服務

- 1 選擇目錄 > 設定 > 一般 > 更新軟體。
- 2 選擇搜尋更新軟體,按提示進行。

網際網路

無法使用網際網路時,請參考無法使用網際網路服務,於頁45。

啟動瀏覽器

選擇目錄 > 娛樂 > 網際網路。

瀏覽中往前翻閱

若要返回上一頁,選擇 Ⅰ。

結束瀏覽器

- 1 瀏覽 Web 時,請選擇 Z,然後選擇 ☎。
- 2 選擇結束瀏覽程式。

## 存取瀏覽器工具列

檢視網頁時,請選擇 ≥。接著出現以下選項:

| 圖示       | 功能            |
|----------|---------------|
| Q        | 平移及縮放網頁       |
|          | 搜尋網頁或輸入網址     |
| *        | 管理喜愛的網頁       |
| <b>₽</b> | 管理已從網際網路下載的檔案 |

## 瀏覽器捷徑

您可使用鍵盤直接進入某個瀏覽器功能。

| 按鍵        | 捷徑                        |
|-----------|---------------------------|
|           | 書籤                        |
| e - 9     | 以文字輸入地址,搜尋網際網路或 <b>書籤</b> |
|           | 縮放                        |
| (# alk \$ | 概觀 (當 Smart-Fit 關閉時)      |

## 書籤

您可以建立及編輯用來快速連結喜愛網頁的書籤。

#### 新增書籤

- 1 檢視您要新增到書籤的網頁時,請選擇 2,然後選擇 ☆。
- 2 選擇新增為書籤。

#### 選擇書籤

- 1 選擇目錄 > 娛樂 > 網際網路。
- 2 瀏覽網際網路時,請選擇 2,然後選擇 2。
- 3 翻閱到某個書籤,選擇**移至**。

## 傳送書籤

- 1 選擇目錄 > 娛樂 > 網際網路.
- 2 瀏覽網際網路時,請選擇 2,然後選擇 2。
- 3 翻閱到某個書籤,然後選擇**選項**。
- 4 選擇傳送,然後選擇傳輸方式。

## 歷史紀錄頁

您可以檢視並前往之前瀏覽過的網頁。

檢視歷史記錄頁

- 1 選擇目錄>娛樂>網際網路。
- 2 選擇 ▶,然後選擇 ☎。
- 3 選擇**歷史記錄**。

#### Smart-Fit Rendering<sup>™</sup>

如果開啟 Smart-Fit Rendering™,網頁會調整成您的顯示幕大小,讓您無需再橫向捲動 畫面。如果關閉 Smart-Fit Rendering™,則可在檢視網頁時平移及縮放畫面。

#### 開啟或關閉 Smart-Fit Rendering™

- 1 選擇目錄 > 娛樂 > 網際網路。
- 2 選擇 ▶,然後選擇 ☎。
- 3 選擇設定 > Smart-Fit。
- 4 選擇選項

## 更多瀏覽器功能

## 在網頁上使用平移及縮放功能

- 1 檢視網頁時,請選擇 Z,然後選擇 2。
- 2 用方向鍵平移頁框。
- 3 按中央選擇鍵可放大網頁的某一部分。
- ! 使用平移及縮放功能前,請先關閉 Smart-Fit。

#### 儲存網頁圖片

- 1 檢視網頁時,請選擇 ≥,然後選擇 ☎。
- 2 選擇儲存圖片。
- 3 選擇圖片。

#### 尋找網頁上的文字

- 1 檢視網頁時,請選擇 Z,然後選擇 ☎。
- 2 選擇在頁面尋找。
- 3 輸入文字,然後按**尋找**。

#### 傳送連結

- 1 檢視網頁時,請選擇 2,然後選擇 ☎。
- 2 選擇傳送連結,然後選擇傳輸方式。
- Ⅰ 請確認接收裝置可支援您所選擇的傳送方式。

## 網際網路安全及認證

手機支援安全瀏覽。銀行等網際網路服務需要手機中的認證。手機購入時可能已包含憑 證,否則亦可下載新憑證。

#### 檢視手機內的憑證

選擇目錄 > 設定 > 一般 > 安全 > 認証。

## 檔案傳輸

檔案傳輸管理員會持續追蹤您從網際網路下載的檔案,例如媒體檔案和遊戲等,並協助 您存取這些內容。在檔案傳輸管理員中,您也可以安裝下載的 Java 應用程式,並且暫 停、恢復或取消下載。 使用檔案傳輸來存取檔案

- 2 選擇目錄 > 個人助理程式 > 檔案傳輸。
   2 捲動到檔案。
   3 按中央選擇鍵來存取檔案,或選擇選項來進行其他動作。

# 同步化

同步化手機的方式有兩種:使用電腦程式或網際網路服務進行同步化。

· · 一次請只使用一種方式來同步化手機。

詳細的説明,請參閱 www.sonyericsson.com/support 的同步化功能手冊。

## 用電腦進行同步化

您可以使用 USB 連接線或藍牙無線技術來與線上服務或電腦程式 (例如 Microsoft® Outlook®) 同步化手機通訊錄、約會、書籤、待辦事項及便籤。

同步化之前,請先安裝手機隨附光碟中的 Sony Ericsson PC Suite。Sony Ericsson PC Suite 軟體可透過 PC Companion 或從 www.sonyericsson.com/support 下載。

- ┝- Mac® 相容軟體亦可從 www.sonyericsson.com/support 下載。

## 用索尼愛立信 PC Suite 同步化

- 1 電腦:從*開始/程式集/Sony Ericsson/Sony Ericsson PC Suite* 啟動 Sony Ericsson PC Suite。
- 2 依照 Sony Ericsson PC Suite 中的指示進行連線。
- 3 當您看到 Sony Ericsson PC Suite 已找到手機的提示時,即可開始進行同步化。
- 👻 如需使用方法的詳細資訊,請在將軟體安裝於電腦後,參閱 Sony Ericsson PC Suite 的説明。

## 用網際網路服務進行同步化

您也可用 SyncML™ 與網際網路服務同步化,或用 Microsoft Exchange ActiveSync 與 Microsoft® Exchange Server 同步化。詳細的説明,請參閱 www.sonyericsson.com/support 的*同步化*功能手冊。

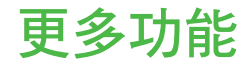

## Flight mode (通訊關閉)

網路及無線收發功能在通訊關閉模式下會關閉,以防干擾敏感的設備。 Flight mode(通訊關閉)模式目錄啟動後,下次開機時會出現選擇模式的提示:

- 正常模式 完整的功能
- 通訊關閉模式 有限的功能

啟動 Flight mode (通訊關閉) 目錄

• 選擇目錄 > 設定 > 一般 > 通訊關閉模式 > 繼續 > 開機時顯示。

#### 選擇 Flight mode (通訊關閉)

- 1 啟用 Flight mode (通訊關閉) 目錄時, 關閉手機。
- 2 開啟您的手機並選擇通訊關閉模式, <u>Q</u> 便會出現。

## 鬧鐘

您可以將音效或收音機設定為鬧鈴聲。即使手機關機,鬧鐘仍然會響起。鬧鐘響鈴時, 您可以將它靜音或直接關閉。

#### 設定鬧鐘

- 1 選擇**目錄 > 鬧鐘**。
- 2 捲動鬧鐘,選擇**編輯**。
- 3 捲動至時間:,選擇編輯。
- 4 輸入時間,然後選擇確定 > 儲存。

## 設定週期鬧鐘

- 1 選擇目錄 > 開鐘。
- 2 捲動鬧鐘,選擇**編輯**。
- 3 捲動至重複性的:,選擇編輯。
- 4 翻閱日期,然後選擇**標示**。
- 5 翻閱日期,選擇標示,選擇其他日期。
- 6 選擇完成 > 儲存。

#### 設定鬧鈴聲

- 1 選擇**目錄 > 鬧鐘**。
- 2 捲動鬧鐘,選擇**編輯**。
- 3 翻閱至♪選項標籤。
- 4 捲動至**鬧鈴聲:**,選擇編輯。
- 5 尋找並選擇一種鬧鈴聲。選擇儲存。

#### 使鬧鐘靜音

- 在鬧鐘響鈴時按任何鍵。
- 要讓鬧鐘重複,請選擇延後。

#### 關閉鬧鐘

 簡鐘響鈴時,按任何鍵,選擇關閉。

取消鬧鐘

- **1** 選擇目錄 > 開鐘。
- 2 捲動鬧鐘,選擇**關閉**。

#### 設定鬧鐘延後提醒的間隔

- 1 選擇目錄 > 開鐘。
- 2 捲動鬧鐘,選擇**編輯**。
- 3 捲動至**延後提醒間隔:**,選擇編輯。
- 4 選擇選項。

## 鬧鐘處於無聲模式

您可以設定鬧鐘在手機處於無聲模式時關閉。

#### 設定鬧鐘在無聲模式下是否響鈴

- **1** 選擇目錄 > 開鐘。
- 2 捲動鬧鐘,選擇**編輯**。
- 3 翻閱至♪選項標籤。
- 4 捲動至**無聲模式:**,選擇編輯。
- 5 選擇選項。

## 行事曆

◆ 您可與電腦行事曆、Web 行事曆或 Microsoft® Windows Server® (Outlook®) 應用程式來同步您的行事曆。

## 約會

您可以新增約會或重複使用現有的約會。

#### 新增約會

- 1 選擇目錄 > 個人助理程式 > 行事曆。
- 2 選擇日期。
- 3 捲動至新記錄,選擇新增。
- 4 輸入資訊並逐項確認。
- 5 選擇儲存。

#### 檢視約會

- 1 選擇目錄 > 個人助理程式 > 行事曆。
- 2 選擇日期。
- 3 捲動至某個約會,然後選擇檢視。

#### 編輯約會

- 1 選擇目錄 > 個人助理程式 > 行事曆。
- 2 選擇日期。
- 3 捲動至某個約會,然後選擇檢視。
- 4 選擇**選項 > 編輯**。
- 5 編輯約會,並逐項確認。
- 6 選擇**儲存**。

#### 設定提醒響起的時間

- 1 選擇目錄 > 個人助理程式 > 行事曆。
- 2 選擇日期。
- 3 選擇選項 > 進階 > 提醒。
- 4 選擇選項
- **行事曆**的提醒選項設定會影響待辦事項的提醒選項。

## 便籤

您可以建立便籤並加以儲存。您也可以在待機檢視中顯示便籤。

新增便條

- 1 選擇目錄 > 個人助理程式 > 便籤。
- 2 捲動至新便籤,選擇新增。
- 3 撰寫便條並選擇儲存。

#### 在待機模式下顯示便條

- 1 選擇目錄 > 個人助理程式 > 便籤。
- 2 翻閱便條,選擇選項>待機時顯示。

#### 在待機模式下隱藏便籤

- 1 選擇目錄 > 個人助理程式 > 便籤。
- 2 翻閱待機下顯示的便條。該便籤會以 > 圖示標記。選擇選項 > 待機時隱藏。

## 待辦事項

您可以新增待辦事項或重複使用現有的待辦事項。

#### 新增待辦事項

- 1 選擇目錄 > 個人助理程式 > 待辦事項。
- 2 選擇新待辦事項並選擇新增。
- 3 選擇選項。
- 4 輸入詳細資料,並逐項確認。

#### 設定提醒響起的時間

- 1 選擇目錄 > 個人助理程式 > 待辦事項。
- 2 翻閱待辦事項,選擇選項 > 提醒。
- 3 選擇選項。
- 待辦事項的提醒選項設定,會影響行事曆的提醒設定。

## 模式

您可以針對不同場合,適當變更如鈴聲音量和震動警示等設定。您可以將所有模式重設為手機的原設定。

#### 選擇模式

- 1 選擇目錄 > 設定 > 一般 > 模式。
- 2 選擇一個模式。

#### 檢視及編輯模式

- 1 選擇目錄 > 設定 > 一般 > 模式。
- 2 翻閱模式, 然後選擇選項 > 檢視並編輯。
- · 您不能重新命名**正常**模式。

## 時間及日期

#### 設定時區

- 1 選擇目錄 > 設定 > 一般 > 時間及日期 > 時間。
- 2 輸入時間並選擇儲存。

#### 設定日期

- 1 選擇目錄 > 設定 > 一般 > 時間及日期 > 日期。
- 2 輸入日期並選擇儲存。

設定時區

- 1 選擇目錄 > 設定 > 一般 > 時間及日期 > 我的時區。
- 2 選擇所在地的時區。
- 選擇城市後,我的時區會在日光節約時間改變時同步改變。

#### 變更待機模式所顯示的時鐘大小

- 1 選擇目錄 > 設定 > 顯示 > 時鐘大小。
- 2 選擇選項

## 主題

您可以利用不同的顏色及桌布等選項來變更螢幕的外觀。此外,您也可以建立新的主題, 再下載到手機。詳細的説明,請參閱 www.sonyericsson.com/fun。

#### 設定主題

- 1 選擇目錄 > 設定 > 顯示 > 主題。
- 2 捲動主題,選擇**設定**。

## 主目錄架構

您可改變主目錄圖示的架構。

#### 改變主目錄架構

- 1 選擇目錄 > 選項 > 主目錄版面。
- 2 選擇選項。

## 鈴聲

#### 設定鈴聲

- 1 選擇目錄 > 設定 > 聲音及通知 > 鈴聲。
- 2 找到並選擇鈴聲。

#### 設定鈴聲音量

- 1 選擇目錄 > 設定 > 聲音及通知 > 鈴聲音量。
- 2 按左或右方向鍵來調整音量。
- 3 選擇儲存。

#### 關閉鈴聲

- 按住 🛲 出現 🦻 •
- 開鈴聲不受影響。

#### 設定振動警示

- 1 選擇目錄 > 設定 > 聲音及通知 > 振動警示。
- 2 選擇選項。

## 遊戲

手機內附多種預載的遊戲。您亦可下載遊戲。詳細的説明,請參閱 www.sonyericsson.com/fun。多數遊戲均附説明。

## 開始遊戲

- 1 選擇目錄 > 娛樂 > 遊戲。
- 2 選擇遊戲。

#### 結束遊戲

• 按 End 鍵。

## 應用程式

您可下載並執行 Java 應用程式。您也可以檢視相關資訊或設定不同的許可。無法使用 Java 應用程式時,請參考*無法使用網際網路服務*,於頁45。

#### 選擇 Java 應用程式

- 1 選擇目錄 > 個人助理程式 > 應用程式。
- 2 選擇應用程式。

#### 設定 Java 應用程式的許可

- 1 選擇目錄 > 個人助理程式 > 應用程式。
- 2 翻閱應用程式,選擇選項 > 權限。
- 3 設定權限。

#### Java 應用程式螢幕尺寸

某些 Java 應用程式的設計只適合特定螢幕尺寸。詳細的説明,請洽詢應用程式廠商。

#### 設定 Java 應用程式的螢幕大小

- 1 選擇目錄 > 個人助理程式 > 應用程式。
- 2 翻閱應用程式,選擇選項>螢幕尺寸。
- 3 選擇選項。

### 設定 Java™ 應用程式為桌布

- 選擇目錄 > 設定 > 顯示。
- 2 選擇桌布 > 應用程式。
- 3 選擇 Java 應用程式。
- ! 您只能看到支援桌布的 Java 應用程式。

## 防毒

防毒功能可以針對您安裝在手機中的應用程式,識別受到病毒感染的應用程式並加以移除。該功能在安裝時,便會自動掃描應用程式。一旦偵測到受感染的應用程式,您便可以刪除或結束受感染的應用程式。您可以選擇 30 天的免費試用版,或鍵入訂閱編號碼。 建議您經常將防毒應用程式更新為最新的防毒功能。您的手機中必須有正確的網際網路 設定,才能使用此功能。

我們所提供的內容或您對防毒軟體的使用,並不保證您絕對不會受到病毒、惡意程式或其他有害 軟體的威脅。

#### 開啟防毒掃描功能

- 1 選擇目錄 > 設定 > 一般 > 安全 > 防毒。
- 2 按以下指示來使用設定精靈。

#### 關閉防毒掃描功能

- 1 選擇目錄 > 設定 > 一般 > 安全 > 防毒 > 病毒掃描。
- 2 選擇關閉。

## **PIN**碼

## SIM 卡保護

此鎖只能保護您的門號。您的手機仍能使用新的 SIM 卡。如果有開啟鎖,便需要鍵入 PIN 碼。

若您連續三次輸入錯誤的 PIN 碼, SIM 卡會被鎖住, 屆時則需輸入您的 PUK 碼 (個人解 鎖密碼)。PIN 碼及 PUK 碼均由電信業者提供。

將 SIM 卡解鎖

- 1 當 PIN 碼已封鎖出現後,輸入 PUK 碼並選擇確定。
- 2 輸入由 4-8 位數字組成的新 PIN 碼,選擇確定。
- 3 重新輸入新 PIN 碼,然後選擇確定。

#### 編輯 PIN 碼

- 1 選擇目錄 > 設定 > 一般 > PIN 碼 > SIM 卡保護 > 變更 PIN 碼。
- 2 輸入 PIN 碼, 然後選擇確定。
- 3 輸入由 4-8 位數字組成的新 PIN 碼,選擇**確定**。
- 4 重新輸入新 PIN 碼,然後選擇確定。
- 出現密碼不符提示時,代表您輸入的新 PIN 碼有誤。如果出現錯誤的 PIN 碼,代表您鍵入的舊 PIN 碼有誤。

#### 使用 SIM 卡鎖

- 1 選擇目錄 > 設定 > 一般 > PIN碼 > SIM 卡保護 > 保護。
- 2 選擇選項。
- 3 輸入 PIN 碼,然後選擇確定。

## 手機保護

您可以使用手機鎖來避免自己的手機遭到盜用。請將預設的手機鎖碼 (0000) 變更為任何 4 到 8 位數的個人密碼。

務請牢記您的新密碼。忘記密碼時,只能將手機交由當地的索尼愛立信經銷商處理。

#### 使用手機鎖

- 1 選擇目錄 > 設定 > 一般 > PIN 碼 > 手機保護 > 保護。
- 2 選擇選項。
- 3 輸入手機鎖碼,然後選擇確定。

#### 關閉手機鎖

當手機鎖已鎖出現後,輸入手機鎖碼,然後選擇確定。

#### 更改手機鎖碼

- 1 選擇目錄 > 設定 > 一般 > PIN 碼 > 手機保護 > 變更密碼。
- 2 輸入舊的密碼,並選擇**確定**。
- 3 輸入新密碼,並選擇確定。
- 4 再次輸入密碼並選擇確定。

## IMEI 號碼

請為您的 IMEI 號碼保留一份複本。此號碼會在您的手機不慎失竊時派上用場。

#### 檢視 IMEI 號碼

• 按 (+\*,,)、 (# =1, 1)、 (5 、 (# =1, 1)) 。

# 疑難排解

有些問題無法使用更新服務解決。定期使用更新服務可以使手機的效能處於最佳狀態。 請參閱第 33 頁的*使用電腦更新手機*。

有些問題必須洽詢您的電信業者。

如需更多支援,請前往 www.sonyericsson.com/support。

## 常見問題

萬一我的手機無法開啟時,哪裡可以找到相關管理資訊,例如我的 IMEI 號碼?

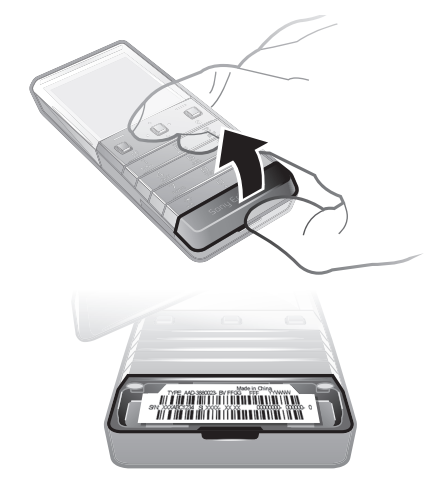

## 我的手機記憶體容量出現異常,或是操作速度變慢

請每天將手機重新開機以釋放記憶體,或進行全部重設。

## 全部重設

選擇重設設定後,先前對設定所作的更改將被刪除。

選擇**重設全部**後,設定及連絡人、訊息、圖片、音訊、及下載的游戲等內容都會被刪除。 手機購得時原有的內容也可能遭刪除。

## 重設手機

- 1 選擇目錄 > 設定 > 一般 > 全部重設。
- 2 選擇選項。
- 3 按照提示進行。

## 手機凍結或無回應時該怎麼辦?

同時按住音量鍵及電源鍵 10 秒。

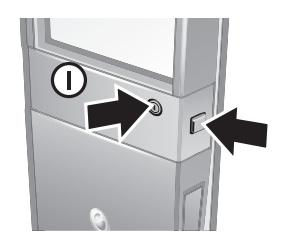

#### 開始為手機充電後沒看到電池圖示

可能要等幾分鐘後,電池圖示才會出現在螢幕上。

## 某些目錄選項會顯示為灰色

尚未啟用服務。請洽詢電信業者。

#### 無法使用網際網路服務

您的門號無數據服務。未作設定或設定錯誤。

您可使用設定下載或從 www.sonyericsson.com/support 下載設定。

#### 下載設定

- 1 選擇目錄 > 設定 > 使用說明 > 設定下載。
- 2 按提示進行。
- 一些小比功能可能無法在所有市場中使用。詳細的説明請洽電信業者或服務供應商。

#### 無法用手機傳送訊息

要傳送訊息,需先設定服務中心電話號碼。號碼係由服務供應商提供,且通常會儲存在 SIM 卡上。如果服務中心電話號碼並未儲存在 SIM 卡上,則您必須自行鍵入此號碼。

傳送大多數圖片訊息前,請先設定 MMS 模式及訊息伺服器位址。如果手機尚未設定 MMS 模式或訊息伺服器,您可使用設定功能下載或前往 www.sonyericsson.com/support,從 電信業者自動收取所有的設定。

## 輸入服務中心電話號碼

- 1 選擇目錄 > 設定 > 連線 > 訊息設定 > 文字訊息並翻閱至服務中心。如果服務中心 號碼已儲存於 SIM 卡,就會顯示出來。
- 2 無號碼顯示時,請選擇**編輯**。
- 3 捲動至新服務中心,選擇新增。
- 4 輸入包括國際前置碼 "+" 號及國家/地區碼在內的電話號碼。
- 5 選擇儲存。

#### 選擇 MMS 模式

- 1 選擇目錄 > 設定 > 連線 > 訊息設定 > 多媒體訊息。
- 2 選擇已有的模式或建立模式。

#### 設定訊息伺服器位址

- 1 選擇目錄 > 設定 > 連線 > 訊息設定 > 多媒體訊息。
- 2 翻閱模式,然後選擇選項 > 編輯。
- 3 捲動至訊息伺服器,選擇編輯。
- 4 輸入位址並選擇**確定 > 儲存**。

## 手機鈴聲不響或鈴聲微弱

確認無聲模式沒有設定為開啟。請參閱第 41 頁的*關閉鈴聲。* 檢查鈴聲音量。請參閱第 41 頁的*設定鈴聲音量*。 檢查模式。請參閱第 40 頁的*選擇模式。* 檢查轉接通話選項。請參閱第 18 頁的*轉接通話*。

#### 手機無法被其他裝置透過藍牙無線技術偵測到

Bluetooth (藍芽) 功能未啟動。請確定顯示/隱藏手機已設定為**顯示手機**。請參閱第 31 頁的*開啟藍牙功能*。

### 使用 USB 連接線時,無法在手機及電腦間傳輸或同步化內容。

未正確安裝軟體或 USB 驅動程式。請瀏覽 www.sonyericsson.com/support 網站上功能 説明中有關安裝與疑難排解章節的詳細資料。

## 錯誤訊息

## 插入 SIM 卡

手機內無 SIM 卡或 SIM 卡插入錯誤。 請參閱第 5 頁的*插入 SIM 卡。* SIM 卡接點需要清潔。SIM 卡受損時,請洽電信業者協助。

## 請插入正確的 SIM 卡

您的手機設定為只支援特定的 SIM 卡。請檢查是否使用正確的電信業者 SIM 卡。

#### 錯誤的 PIN 碼/錯誤的 PIN2 碼

您輸入的 PIN 碼或 PIN2 碼有誤。 輸入正確的 PIN 碼或 PIN2 碼,然後選擇**確定**。

## PIN 碼已封鎖/PIN2 碼已封鎖

您已連續三次輸入錯誤的 PIN 碼或 PIN2 碼。 若要解除封鎖,請參閱第 42 頁的 SIM 卡保護。

## 密碼不符

您輸入的密碼不符。如果您想要變更安全密碼,例如 PIN 碼,您必須確認新的密碼。請參閱第 42 頁的 SIM 卡保護.

## 無網路覆蓋

- 您的手機處於 Flight mode (通訊關閉)。請參閱第 38 頁的 Flight mode (通訊關閉)。
- 您的手機收不到任何網路訊號,或是收到的訊號十分微弱。請洽詢您的電信業者,並確認所在地位於網路覆蓋範圍之內。
- SIM 卡無法正常運作。將您的 SIM 卡插入另一台手機。如果運作正常,表示您的手機可能有問題。請洽詢最近的索尼愛立信服務據點。

## PUK 碼已封鎖,請洽電信業者。

您已連續 10 次鍵入錯誤的 PUK 碼。

# 法律資訊

## 索尼愛立信 X5

本使用手冊由 Sony Ericsson Mobile Communications AB 或其聯屬公司印製。本使用手冊無任何保固。 Sony Ericsson Mobile Communications AB (索尼愛立信)對本使用手冊因印刷之錯誤、目前資訊之不準確、設備及/ 或程式之改良所為之修改,恕不另行通知。前述更動將納入本使用者手冊之後續版本。 版權所有

©Sony Ericsson Mobile Communications AB, 2009

出版品編號: 1231-2948.1

田城山湖加北市載,儲存及轉送鈴聲等內容的功能。此類內容之使用,可能受第三方所有權(包括但不限於適用之版權法)之限制或禁止。台端而非索尼愛立信需對用行動電話下載或轉寄之內容負全責。使用任何內容前,務請確認其使用已獲適當之授權或許可。索尼愛立信對任何其他內容或任何第三方內容,不保證其準確性、一致性或品質。有關台端對任何附加內容或任何第三方內容之不當使用,索尼愛立信在任何情形下均不負任何責任。

Smart-Fit Rendering 是 ACCESS Co., Ltd. 的商標或註冊商標。

Bluetooth 是 Bluetooth SIG Inc. 的商標或註冊商標,索尼愛立信獲授權使用。

銀綠色球形標章 、 Xperia 及 TrackID 是 Sony Ericsson Mobile Communications AB 的商標或註冊商標。 TrackID™ 係由 Gracenote Mobile MusicID™ 提供。Gracenote 及 Gracenote Mobile MusicID 是 Gracenote, Inc. 的 商標或註冊商標。

Sony 及 "make.believe" 是 Sony Corporation 的商標或註冊商標。

Media Go 是 Sony Media Software and Services 的商標或註冊商標。

microSD 是 SanDisk Corporation 的商標或註冊商標

PictBridge 是 Canon Kabushiki Kaisha Corporation 的商標或註冊商標。

YouTube 及 YouTube 標章是 Google, Inc. 的商標或註冊商標

SyncML 是 Open Mobile Alliance LTD. 的商標或註冊商標。

Ericsson 是 Telefonaktiebolaget LM Ericsson 的商標或註冊商標。

Mac 是 Apple Computer, Inc. 在美國及其他國家的商標

Adobe Photoshop Album Starter Edition 是 Adobe Systems Incorporated 在美國及/或其他國家/地區的商標或註冊 商標。

Microsoft、Windows、Outlook、Windows Vista、Windows Server 及 ActiveSync 是 Microsoft Corporation 在美國 及/或其他國家/地區的註冊商標或商標。

本產品受到部分 Microsoft 智慧財產權的保護。未經 Microsoft 授權,不得於本產品外使用或散佈出等技術。

本產品受到部分 Microsoft 智慧財產權的保護。未經 Microsoft 授權, 不得於本產品外使用或戰物此時投荷。 內容擁有者使用 Windows Media 數位權利管理技術 (WMDRM) 以保護其智慧財產權,包括著作權。本裝置使用 WMDRM 軟體使用受 WMDRM 保護的內容。若 WMDRM 軟體無法保護內容不受侵害,則內容擁有者得請求 Microsoft 撤銷數體使用 WMDRM 播放或複製受保護內容的功能。撤銷上述權利並不會影響未受保護之內容。當您下載受保 護內容之授權時,即代表您同意 Microsoft 得將撤銷清單一併包含於授權中。內容擁有者得要求您升級 WMDRM 以 存取其內容。若您拒絕升級,將無法存取需要升級之內容。 本產品選 MPEG-4 視覺及化 專利組合授權,供消費者個人和非商業用於 (1) 依 MPEG-4 視覺標準 ("MPEG-4 video")

或 AVC 視訊標準編碼視訊;及/或 (i) 將由消費者因個人或非商業活動用途而編碼的 MPEG-4 或 AVC 視訊解碼, 利小或將取自有 MPEG LA 授權視識者的 MPEG-4 及/或 AVC 視訊解碼。其他用途皆不得獲得明示或默示之授權。 其他包括與促銷、內部及商業使用或授權相關之資訊,可從 MPEG LA, L.L.C. 取得。請參閱 http:// www.mpegla.com。MPEG Layer-3 音訊解碼技術已獲得 Fraunhofer IIS 和 Thomson 之授權。

Java、JavaScript 及所有以 Java 為基礎的商標及標章,是 Sun Microsystems, Inc. 在美國或其他國家/地區的商標 或註冊商標。

Sun Java Platform, Micro Edition 最終使用者授權聲明

1.限制:本軟體是Sun受版權保護的機密性資料,本軟體的複製品仍屬Sun及/或其授權者所有。客戶不得修改、 解編、解組、解碼、抽取或逆向工程本軟體,亦不得租賃、轉讓、或轉授權本軟體的全部或部分。
 2.出口規定:本產品(包括內含或隨附的任何軟體或技術資料)均須遵守歐盟美國及其他國家/地區的進出口法規。

enforcement/ofac/)。在出货用者及任何持有人不得將產品及其配件或個別軟體交運給上述法規所禁止之任何國家、 地區、企業體或個人。

受限制的權利:美國政府的使用、複製或披露需遵守 DFARS 252.227-7013(c) (1) (ii) 及 FAR 52.227-19(c) (2) 中 Bights in Technical Data and Computer Software Clauses 適用的相關限制。

前述其他產品及公司名稱可能為各該所有者的商標。

保留任何未經明示授予的權利。

**注意**:索尼愛立信提醒用戶自行備份個人數據資料。

所有圖片僅供功能説明參考,請以實物為準。

# 索引

## F Flight mode (通訊關閉) ......38

| М           |  |
|-------------|--|
| Media Go™   |  |
| MMS 請參閱圖片訊息 |  |

#### Ρ

| PC Companion |       |
|--------------|-------|
| PC Suite     | 37    |
| PIN 碼        | 6, 43 |
| PUK 碼        | 42    |
| push mail    | 23    |

## S

| SIM | 卡                 |           |
|-----|-------------------|-----------|
|     | 插入                | 5         |
|     | 複製至/自             |           |
|     | 鎖定與解除封鎖           | 42        |
| Sma | rt-Fit Rendering™ | 35        |
| SMS | 。<br>請參閱文字訊息      |           |
| SOS | 請參考緊急電話號          | <i>钙碼</i> |

## TrackID™ 技術 ......27

| U   |     |         |    |
|-----|-----|---------|----|
| USB | 連接線 | <br>30. | 31 |

## 三畫

| 「載 |    |
|----|----|
| 設定 | 45 |
| 檔案 | 35 |

#### **四畫** 千燃

| 丁版     |    |
|--------|----|
| 開機     | 6  |
| 手機名稱   | 31 |
| - ₩記憶體 | 7  |
| 文字訊息   | 21 |
| 日期     | 40 |

## 五畫

| 主題41   |
|--------|
| 平移及縮放  |
| 網頁35   |
| 本機號碼19 |
| ∃錄概覽9  |
|        |

## 六畫

| 全部重設     | 44 |
|----------|----|
| 同步化      | 37 |
| 名片       | 16 |
| 收音機      | 27 |
| 有聲書      | 26 |
| 自動檢查電子郵件 | 23 |
| 行事曆      | 39 |

## 七畫

| 串流      | 27     |
|---------|--------|
| 快捷目錄    | 11     |
| 快速文字輸入法 | 11, 12 |
| 快速撥號    | 17     |
| 我的手機號碼  | 7      |

#### 更新手機軟體 防毒......42 八畫 免持裝置 ......17,25 九畫 保護 待機 ......6 便簽 ......40 待辦事項 ......40 按鍵 ......5 音量 鈴聲 ......41 聽筒 ......13 十書 時區 ......41 時間 ......40, 41 記憶體 ......11 記憶體狀態 ......16 訊息 十一書 接聽服務 ......17 捷徑 ......11 視來電者而不同的鈴聲 ......15 設定 下載 ......45 鈴聲 ......41 網際網路 ......45 通話清單 ......14 通話轉接 ......18 連絡人 智慧搜尋 ......15 新增手機連絡人 ......14 群組 ......17 預設通訊錄 ......14 麥克風 ......13 十二書 媒體記憶體 ......11 費用 ......6 開啟/關閉 SIM 鎖保護.......43

## 十三畫

| 傳送                                                     |                                                                                                    |                                         |
|--------------------------------------------------------|----------------------------------------------------------------------------------------------------|-----------------------------------------|
|                                                        | 相止                                                                                                    | 30                                      |
|                                                        | 1 미 기                                                                                                    |                                         |
|                                                        | 首樂                                                                                                    |                                         |
|                                                        | 聲音                                                                                                    |                                         |
| 庙光                                                     | 山家                                                                                                    | 20                                      |
| <b>待</b> 还                                             | 内台                                                                                                    |                                         |
| 傳廷                                                     | 万式                                                                                                    |                                         |
|                                                        | USB                                                                                                    | 連接線                                     |
|                                                        | +=                                                                                                    | 送去批学描 <del>、</del> 21                   |
|                                                        | 八里                                                                                                    | <b>储任</b> 农且保工                          |
|                                                        | 媒體                                                                                                    | 傳輸協定 (MTP)30                            |
|                                                        | 藃牙                                                                                                    | <b></b> # 编技術 31                        |
| un —                                                   | m~J                                                                                                    |                                         |
| 拨守                                                     |                                                                                                    |                                         |
|                                                        | 在網                                                                                                    | 頁上                                      |
| 金誄                                                     | 重計                                                                                                    | 10                                      |
| 百戒                                                     | 12,00                                                                                                    |                                         |
| 群組                                                     |                                                                                                    | 1/                                      |
| 游戲                                                     |                                                                                                    |                                         |
| 公司                                                     |                                                                                                    | 11                                      |
| 封貸                                                     | •••••                                                                                                    |                                         |
|                                                        | 設定                                                                                                    | 41                                      |
| ㅋ고                                                     | 新たん                                                                                                    | 20                                      |
| 电厂                                                     | 파마                                                                                                    |                                         |
| 電池                                                     |                                                                                                    |                                         |
|                                                        | 充雷                                                                                                    | 7                                       |
|                                                        | ~ 見                                                                                                    | ~~~~~~~~~~~~~~~~~~~~~~~~~~~~~~~~~~~~~~~ |
|                                                        | 谷重                                                                                                    |                                         |
| 電話                                                     |                                                                                                    |                                         |
|                                                        | 打雷                                                                                                    | 迁乃按雷     壬                              |
|                                                        | 11 -                                                                                                    |                                         |
|                                                        | 保留                                                                                                    | 週詁18                                    |
|                                                        | 國際                                                                                                    |                                         |
|                                                        | + 立                                                                                                    | 10                                      |
|                                                        | 按眎                                                                                                    |                                         |
|                                                        | 接聽                                                                                                    | 與拒絕來電13                                 |
|                                                        | 婜刍                                                                                                    | 13                                      |
|                                                        |                                                                                                    |                                         |
|                                                        | 録首                                                                                                    |                                         |
|                                                        |                                                                                                    |                                         |
| 十四                                                     | 書                                                                                                    |                                         |
| · · ·                                                  | ゴ白                                                                                                    | 21                                      |
|                                                        |                                                                                                    | ······································  |
|                                                        |                                                                                                    |                                         |
| <br>對話                                                 |                                                                                                    |                                         |
| [〕〕<br>對話<br>漫游                                        |                                                                                                    |                                         |
| 】<br>對話<br>漫遊                                          |                                                                                                    |                                         |
| [<br>對話<br>漫遊<br>緊急                                    |                                                                                                    |                                         |
| 【對邊緊網                                                  | 電話野歴史語                                                                                                    |                                         |
| [對漫緊網綱] 話遊急頁際                                          |                                                                                                    |                                         |
| 【對漫緊網網(話遊急頁際)                                          | 話<br>歴史路                                                                                                    |                                         |
| [對漫緊網網(話遊急頁際)                                          | 電話<br>歴史<br>網路<br>Sma                                                                                                    |                                         |
| 【對漫緊網網(話遊急頁際)                                          | <br>電話<br>野路<br>Sma<br>安全                                                                                                |                                         |
| 【對漫緊網網(話遊急頁)                                           | ·····································                                                                                    |                                         |
| 【對漫緊網網(話遊急頁)                                           | ·····································                                                                                    |                                         |
| 【對漫緊網網(話遊急頁)                                           | ·····································                                                                                    |                                         |
| 【對漫緊網網 語〔話遊急頁際 言                                       | 電歷網S安書設<br>Sma<br>Sma<br>全籤定                                                                                             |                                         |
| 【對漫緊網網 語望:「話遊急頁際」 言文                                   | 電歷網S安書設…点<br>Sma全籤定                                                                                                    |                                         |
| 【對漫緊網網 語語                                              | 電歷網S安書設…信<br>Sma全籤定…箱                                                                                                    | 22<br>                                  |
| 【對漫緊網網 語語語 (話遊急頁際) 言音音                                 | 電歷網 S 安書設…信訊<br>S ma 全籤定…箱息                                                                                              | 22<br>                                  |
| 【對漫緊網網 語語語語 注話遊急頁際 言音音音                                | 電歷網 S 安書設 …信訊妳<br>Sma 全籤定 …箱息制                                                                                           |                                         |
| 【對漫緊網網 語語語語》(話遊急頁際 言音音音                                | 電歷網S安書設…信訊控<br>Sma全籤定…箱息制                                                                                                | 22<br>虎碼                                |
| 【對漫緊網網 語語語語説〔話遊急頁際 言音音音明                               | 電歷網 S安書設 …信訊控話史路 a 全籤定 …箱息制 …                                                                                            | 22<br>                                  |
| 【對漫緊網網 語語語語説(話遊急頁際 言音音音明                               | 電歷網 S安書設 …信訊控話史路 a 全籤定 …箱息制 …                                                                                            | 22<br>                                  |
| 【對漫緊網網 語語語語説 十言話遊急頁際 言音音音明 五                           | □ ··· ·· · 電歷網S安書設 ··· 信訊控 ··· · 書<br>主要路ma全籤定 ··· 箱息制 ··· · 書                                                           |                                         |
| 【對漫緊網網 語語語語説 十副語語遊急頁際 言音音音明 五日                         | □ □ □ 電歷網S安書設 □ 信訊控 III 畫A                                                                                               | 22<br>病碼                                |
| 【對漫緊網網 語語語語説 十影言語遊急頁際 言音音音明 五片                         | □ □ □ 電歷網 S 安書設 □ 信訊控 □ ■ 畫鈴                                                                                             | 22<br>                                  |
| [對漫緊網網 語語語語説 十影撥;話遊急頁際 言音音音明 五片叫                       | ·····································                                                                                    |                                         |
| [對漫緊網網 語語語語説 十影撥援] 話遊急頁際 言音音音明 五片叫如                    | ····································                                                                                     | 22<br>続碼                                |
| [對漫緊網網 語語語語説 十影撥播:];話遊急頁際 言音音音明 五片叫放                   | □ ····································                                                                                   | 22<br>                                  |
| [對漫緊網網 語語語語説 十影撥播模:話遊急頁際 言音音音明 五片叫放式                   | □□□電歷網S安書設 □□信訊控 □□■量鈴訊清 □□□□話史路ma全籤定 □□箱息制 □□■聲息單                                                                       | 22<br>                                  |
| [對漫緊網網 語語語語説 十影撥播模線;話遊急頁際 言音音音明 五片叫放式⊢                 | □ · · · · 電歷網 Sog書設 · · 信訊控 · · · 畫鈴訊清 · · · · · · · · · · · · · · · · · · ·                                             | 22<br>                                  |
| [對漫緊網網 語語語語説 十影撥播模線:話遊急頁際 言音音音明 五片叫放式上                 | ☆ ···· 電歷網S安書設 ·· 信訊控 ·· 畫鈴訊清 ·· → → → → → → → → → → → → → → → → → →                                                     | 22<br>続碼                                |
| [對漫緊網網 語語語語説 十影撥播模線;話遊急頁際 言音音音明 五片叫放式上                 | □□□□=================================                                                                                    | 22<br>点碼                                |
| 【對漫緊網網 語語語語説 十影撥播模線、話遊急頁際 言音音音明 五片叫放式上                 | ☆ ··· · 電歷網S安書設 ·· 信訊控 ·· · 畫鈴訊清 ·· · 音短· ··· · · 話史路ma全籤定 ·· 箱息制 ··· · · 聲息單 ··· 樂片                                     | 22<br>                                  |
| [對漫緊網網 語語語語説 十影撥播模線 翻話遊急頁際 言音音音明 五片叫放式上 鐿              | □ · · · · 電歷網S安書設 · · 信訊控 · · · 畫鈴訊清 · · · 音短 · · · · · · · 話史路ma全籤定 · · 箱息制 · · · · 聲息單 · · 樂片                          | 22<br>                                  |
| [對漫緊網網 語語語語説 十影撥播模線 鬧;話遊急頁際 言音音音明 五片叫放式上 鐘             | ☆☆☆電歷網S安書設 信訊控 · 畫鈴訊清 · 音短 · · · · · · · · · · · · · · · · ·                                                             | 22<br>続碼                                |
| 【對漫緊網網 語語語語説 十影撥播模線 鬧,話遊急頁際 言音音音明 五片叫放式上 鐘,            | ☆ ··· · 電歷網S安書設 ·· 信訊控 ·· · 畫鈴訊清 ·· · 音短 ·· · · · · · 話史路ma全籤定 ·· 箱息制 ·· · · · 聲息單 ·· · 樂片 ·· · · ·                      | 22<br>                                  |
| [對漫緊網網 語語語語説 十影撥播模線 鬧 十、活遊急頁際 言音音音明 五片叫放式上 鐘 六         | □ · · · · 電歷網S安書設 · · 信訊控 · · · 畫鈴訊清 · · · 音短 · · · 畫· · · · · 話史路ma全籤定 · · 箱息制 · · · · 畫聲息單 · · · 樂片 · · · · 畫          | 22<br>                                  |
| [對漫緊網網 語語語語説 十影撥播模線 鬧 十應:話遊急頁際 言音音音明 五片叫放式上 鐘 六用       | ······電歷網S安書設:信訊控 ·· 畫鈴訊清 ·· 音短 ·· 畫程······話史路ma全籤定:箱息制 ·· · · 聲息單 ·· 樂片 ··· · · · ······················                | 22<br>続碼                                |
| [對漫緊網網 語語語語説 十影撥播模線 鬧 十應營;話遊急頁際 言音音音明 五片叫放式上 鐘 六用草     | ☆ ··· · 電歷網S安書設 · 信訊控 · · · 畫鈴訊清 · · · 音短 · · · 畫程圖· · · · · · 話史路ma全籤定 · · 箱息制 · · · · 聲息單 · · 樂片 · · · · · 式 =         |                                         |
| 【對漫緊網網 語語語語説 十影撥播模線 鬧 十應螢[話遊急頁際 言音音音明 五片叫放式上 鐘 六用幕     | □ · · · · 電歷網S安書設 · · 信訊控 · · · 畫鈴訊清 · · 音短 · · · 畫程圖: · · · · · 話史路ma全籤定 · · 箱息制 · · · · 聲息單 · · 樂片 · · · · 武示          | 22<br>                                  |
| [對漫緊網網 語語語語説 十影撥播模線 鬧 十應螢選、話遊急頁際 言音音音明 五片叫放式上 鐘 六用幕擇   | □ · · · · 電歷網S安書設 · · 信訊控 · · · 畫鈴訊清 · · · 音短 · · · 畫程圖鍵· · · · · · 話史路ma全籤定 · · 箱息制 · · · · 聲息單 · · 樂片 · · · · 式示 · · · |                                         |
| [對漫緊網網 語語語語説 十影撥播模線 鬧 十應螢選錄:話遊急頁際 言音音音明 五片叫放式上 鐘 六用幕擇音 | ☆ ··· · 電歷網S安書設 ·· 信訊控 · · 畫鈴訊清 · · 音短 · · 畫程圖鍵 · · · · · 話史路ma全籤定 ·· 箱息制 · · · 畫聲息單 · · 樂片 · · · 式示 ···                 |                                         |
| [對漫緊網網 語語語語説 十影撥播模線 鬧 十應螢選錄;話遊急頁際 言音音音明 五片叫放式上 鐘 六用幕擇音 | ☆ ···· · 電歷網S安書設 ·· 信訊控 ··· · 畫鈴訊清 ··· · 音短 ··· · 畫程圖鍵 ······ · · · · · · · · · · · · · · ·                              |                                         |
| [對漫緊網網 語語語語説 十影撥播模線 鬧 十應螢選錄:話遊急頁際 言音音音明 五片叫放式上 鐘 六用幕擇音 | ☆ ··· · 電歷網S安書設 ·· 信訊控 ·· 畫鈴訊清 ·· 音短 ·· 畫程圖鍵 聆 ···· · 話史路加全籤定 ·· 箱息制 ··· · 畫聲息單 ··· 樂片 ··· · 畫式示 ··· 聽                   |                                         |

| 鍵盤鎖定                             | 10 |
|----------------------------------|----|
| 隱藏號碼                             | 20 |
|                                  |    |
| 十八畫                              |    |
| 瀏覽目錄                             | 10 |
| 瀏覽器                              |    |
| Smart-Fit Rendering <sup>™</sup> | 35 |
| 鎖定                               |    |
| SIM 卡                            | 42 |
| 鍵盤                               | 10 |
|                                  |    |
| 二十畫                              |    |
| 藍牙無線技術                           | 31 |
|                                  |    |